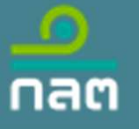

# กระบวนการน้ำส่งข้อมูลอิเล็กทรอนิกส์ crowdfunding

SEC Classification : ใช้ภายใน (Internal)

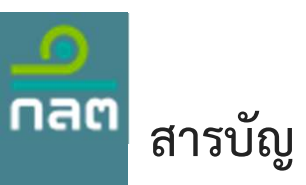

| แบบรายงานที่นำส่งผ่านระบบ                                     | 3/42  |
|---------------------------------------------------------------|-------|
| การขอ Account เพื่อเข้าใช้งานระบบ และ แต่งตั้งผู้ส่งแบบรายงาน | 5/42  |
| การเข้ารหัสแบบรายงาน (Encryption)                             | 15/42 |
| การใช้งานระบบ                                                 | 17/42 |

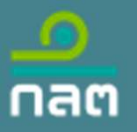

# แบบรายงานที่นำส่งผ่านระบบ

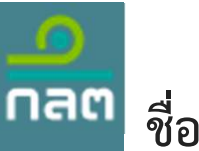

### ชื่อแบบรายงาน

#### แบบรายงานสำหรับ Issuer

[CFD\_Issuer] รายงานผลการเสนอขายหลักทรัพย์ผ่านระบบคราวด์ฟันดิง

### แบบรายงานสำหรับ Issuer (เสนอขายหุ้นกู้มีหลักประกัน)

[CFD\_Holder] ร่างสัญญาแต่งตั้งผู้แทนผู้ถือหุ้นกู้ [CFD\_Term] ร่างข้อกำหนดสิทธิ [CFD\_Issuer\_S-bond] รายงานผลการเสนอขายหลักทรัพย์ผ่านระบบคราวด์พันดิง หุ้นกู้มีหลักประกัน

#### แบบรายงานสำหรับ Funding Portal

[CFD\_Portal] รายงานสรุปธุรกรรมการเสนอขายหลักทรัพย์ผ่านระบบคราวด์พันดิง

้**หมายเหตุ** : การอัปโหลดไฟล์ ทุกไฟล์จะต้องทำการเข้ารหัส (Encryption) ก่อนส่งเสมอ ยกเว้นไฟล์ "ข้อมูลเพิ่มเติมกรณีเสนอขายตราสารหนี้ GSSB หรือ SLB" ที่ไม่ต้องเข้ารหัส

\*\* Issuer หมายถึง บริษัทที่เสนอขายหลักทรัพย์คราวด์พันดิง Funding Portal หมายถึง เว็บไซต์ตัวกลางที่เชื่อมต่อระหว่างบริษัทที่ต้องการเงินทุนกับนักลงทุน Issification : ใช้ภายใน (Internal)

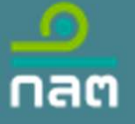

# การขอ Account เพื่อเข้าใช้งานระบบ และ แต่งตั้งผู้ส่งแบบรายงาน

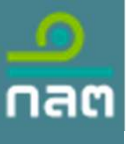

### กระบวนการนำส่งข้อมูลอิเลกทรอนิกส์ของ ก.ล.ต

กิจการลงทะเบียนเพื่อสร้างบัญชีผู้ใช้งานนิติบุคคลหรือคณะบุคคลหรือ company account (ยื่น hard copy)
 กิจการใช้ company account <u>แจ้ง</u>แต่งตั้งผู้เกี่ยวข้องในการส่งข้อมูลอิเล็กทรอนิกส์ (ฝ่านระบบแจ้งแต่งตั้ง)

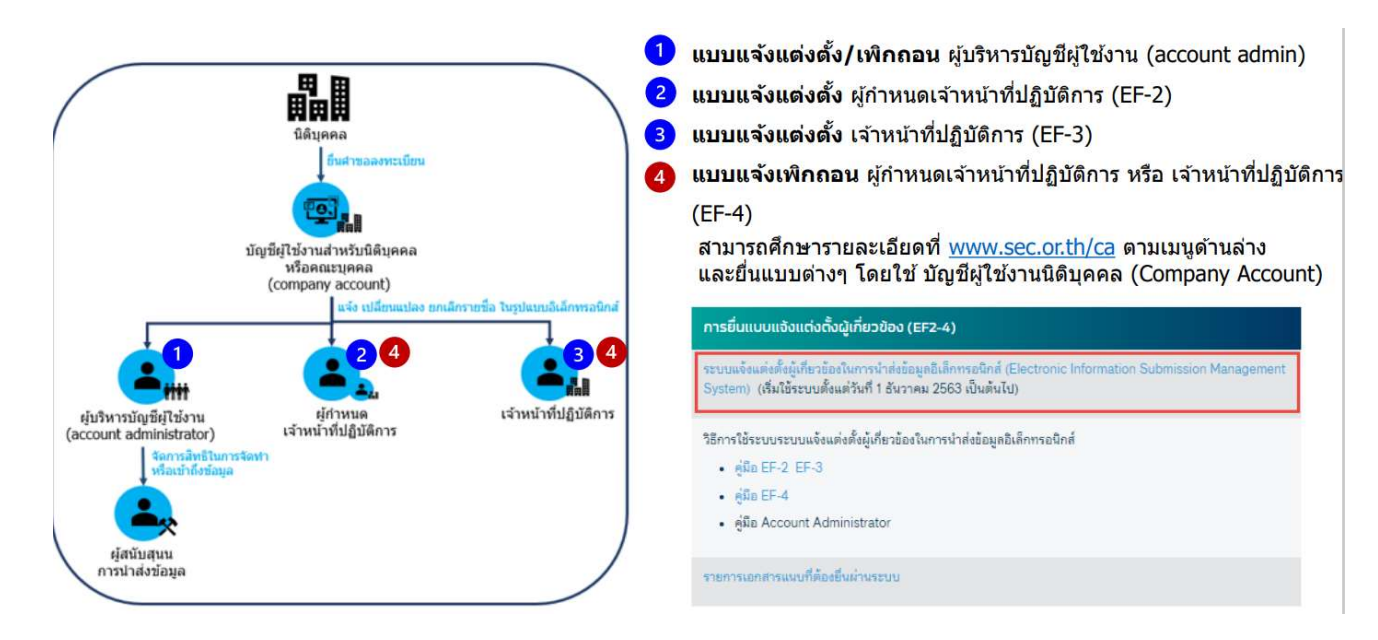

ศึกษารายละเอียดเพิ่มเติมได้ที่ <u>https://market.sec.or.th/Documents/ca/documents/CompAcc\_AccAdmin\_EF\_SECAccount.pdf</u> nssification : ใช้ภายใน (Internal)

# กระบวนการสร้าง Account ของนิติบุคคล และแจ้งแต่งตั้งผู้เกี่ยวข้องในการนำส่งข้อมูลอิเล็กทรอนิกส์

- 1. Issuer และ Funding Portal ยื่นคำขอเพื่อสร้างบัญชีใช้งานบุคคลหรือนิติบุคคล (Company account)
- 2. ผู้ทำหน้าที่นำส่งข้อมูลอิเล็กทรอนิกส์ สร้าง Account ของตนเองเพื่อ Login เข้าระบบe-Reporting
- 3. แจ้งแต่งตั้งผู้นำส่ง

กลต

### 3.1 กรณี Issuer หรือ Funding Portal เป็นผู้ส่งข้อมูลเอง

Company account <u>ของ Issuer หรือ Portal (</u>จากข้อ 1.) แจ้งแต่งตั้งเจ้าหน้าที่ของตน (จากข้อ 2) ทำหน้าที่ส่งข้อมูลอิเล็กทรอนิกส์ (EF-3)

### 3.2 กรณี Funding Portal ทำหน้าที่เป็นผู้ส่งข้อมูลแทน Issuer

Company account <u>ของ Issuer (</u>จากข้อ 1.) แจ้งแต่งตั้ง<u>เจ้าหน้าที่</u>ของ Portal (จากข้อ 2) ทำหน้าที่ส่งข้อมูลอิเล็กทรอนิกส์ (EF-3)

### 3.3 กรณี กรรมการผู้มีอำนาจลงนามภายใต้ Issuer หรือ Funding Portal ต้องการแต่งตั้ง<u>ผู้ลงน<sup>้</sup>ามแทน</u> เพื่อแต่งตั้งเจ้าหน้าที่ส่ง ข้อมูลอิเล็กทรอนิกส์ (EF-2)

Company account <u>ของ Issuer หรือ Funding Portal (</u>จากข้อ 1.) แจ้งแต่งตั้ง<u>ผู้กำหนด</u>เจ้าหน้าของ Portal ทำหน้าที่ส่งข้อมูลอิเล็กทรอนิกส์ (EF-2)

### 4. การเพิกถอนผู้กำหนดเจ้าหน้าที่ปฏิบัติการ หรือ เจ้าหน้าที่ปฏิบัติการ (EF-4)

#### 5. การขอยกเลิกบัญชีผู้ใช้งานนิติบุคคลหรือคณะบุคคล (Company Account) ssification : ใช้ภายใน (Internal)

### Issuer และ Funding Portal ยื่นคำขอเพื่อสร้างบัญชีใช้งานบุคคลหรือนิติบุคคล (Company account)

Company Account คือ Account ที่ใช้สำหรับแจ้งแต่งตั้งผู้ที่<u>ทำหน้าที่ส่ง</u>แบบรายงาน หรือข้อมูลอิเล็กทรอนิกส์ หรือ<u>ผู้กำหนดผู้ทำหน้าที่ส่ง</u>ผ่าน ระบบแจ้งแต่งตั้งผู้เกี่ยวข้องในการนำส่งข้อมูลอิเล็กทรอนิกส์ (Electronic Information Submission Management System) โดยจะต้องทำตาม ขั้นตอนดังต่อไปนี้ (ในแต่ละบริษัทจะมีเพียง 1 Account เท่านั้น หากมี Company Account แล้วไม่ต้องทำการลงทะเบียนซ้ำอีกครั้ง)

### ขั้นตอนการสร้างบัญชี Company Account\*

กลต

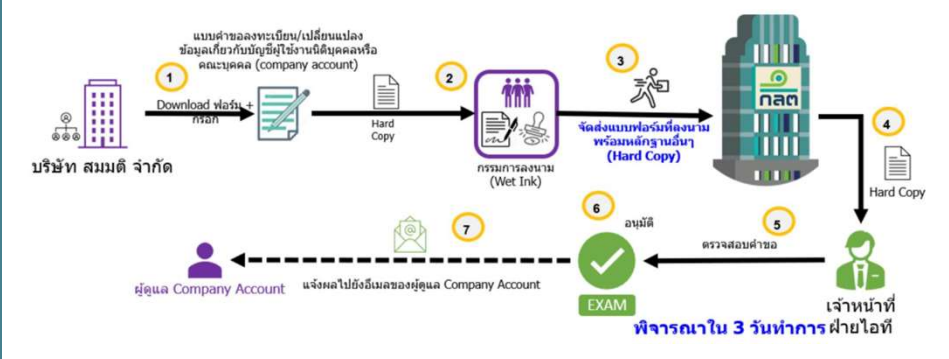

\*\*\*\* หมายเหตุ : หากต้องการแก้ไขเปลี่ยนแปลง E-mail ผู้ใช้งานบัญชีผู้ใช้งานนิติ บุคคลหรือคณะบุคคล ขั้นตอนที่ 1 ให้ลือกขอเปลี่ยนแปลงฯ ตามภาพ

🗹 ขอเปลี่ยนแปลงข้อมูลบัญชีเกี่ยวกับผู้ใช้งานนิติบุคคลหรือคณะบุคคล ดังนี้

- E-mail Address
- 🔲 อื่นๆ โปรดระบุ .....

ssification : ใช้ภายใน (Internal)

**ขั้นตอนที่ 1** : ดาวน์โหลดแบบคำขอลงทะเบียน/เปลี่ยนแปลงข้อมูลเกี่ยวกับบัญชีผู้ใช้งาน (Hard Copy) และกรอกข้อมูลในฟอร์มให้ครบถ้วน โดย ดาวน์โหลดแบบคำขอกับศึกษาคู่มือ การกรอกได้ที่ <u>https://www.sec.or.th/ca</u>

| Download แบบฟอร์ม / คู่มือการกรอก                                                                    |          | ี่ อี่ม ๆ (เปรดระบุ เช่ม คณะบุคคอ)<br>3. ที่ดังยับคำขอ กรอก e-mail ที่ต้องการแต่งตั้งให้เป็น Company Accou |                                                                                                    |
|----------------------------------------------------------------------------------------------------|----------|----------------------------------------------------------------------------------------------------|----------------------------------------------------------------------------------------------------|
| แบบคำขอลงทะเบียน/เปลี่ยนแปลงข้อมูลเกี่ยวกับบัญชีผู้ใช้งานนิดิบุคคลหรือ<br>คณะบุคคล (company account) | แบบพอร์ม | คู่มือการกรอก                                                                                              | สำนักงานแห่งใหญ่เลขที่                                                                                                    |
| แบบแจ้งการยกเลิกบัญชีผู้ใช้งานมิติบุคคลหรือคณะบุคคล (company<br>account)                             | แบบฟอร์ม | คู่มีอการกรอก                                                                                              | รหัสโปรษณีซ์ E-mail Address.<br>โทรศัพท์ โทรศาจ<br>4. รอบระยะเวลาบัญชี (โปรคระบุวันและเคือนของวันเริ่มต้นและสิ้นสุครอบระยะเวลาบัญชี). |

**ขั้นตอนที่ 2** : กรรมการบริษัททำการลงนาม พร<sup>้</sup>อมประทับตรา ท่านสามารถศึกษา รายละเอียดการกรอกฟอร์มจากคู่มือประชาชนตามลิ้งก์ที่แนบบมา :

https://market.sec.or.th/Documents/ca/Documents/company\_account.pdf

**ขั้นตอนที่ 3** : นำฟอร์ม(Hard Copy) ที่ได้รับการลงนาม พร้อมประทับตรา และเอกสาร หลักฐานอื่นๆ มาส่งที่สำนักงาน ก.ล.ต.

**ขั้นตอนที่ 4 - 7** : เป็นขั้นตอนการพิจารณาของทางสำนักงาน ก.ล.ต. (เมื่ออนุมัติจะมี e-mail ตอบกลับไปยัง E-mail Address ที่ท่านระบุไว้ในแบบฟอร์ม)

# ้ผู้ทำหน้าที่นำส่งข้อมูลอิเล็กทรอนิกส์ สร้าง Account ของตนเองเพื่อ Login เข้าระบบe-Reporting

กลต

สำหรับผู้ที่ทำหน้าที่ส่งแบบรายงาน หรือผู้เกี่ยวข้องในการนำส่งข้อมูลอิเล็กทรอนิกส์ที่ยังไม่มี Account Digital ID ท่านสามารถสมัคร ผ่าน <u>https://connect.egov.go.th/Account/Register</u> เพื่อสร้าง Account สำหรับใช้งานระบบ online ของ สำนักงาน (หากท่านมี Account Digital ID อยู่ แล้วสามารถข้ามขั้นตอนนี้ได้) โดย E-mail ที่สมัคร ไม่จำเป็นต้องเป็น E-mail Account ภายใต้บริษัทก็ได้

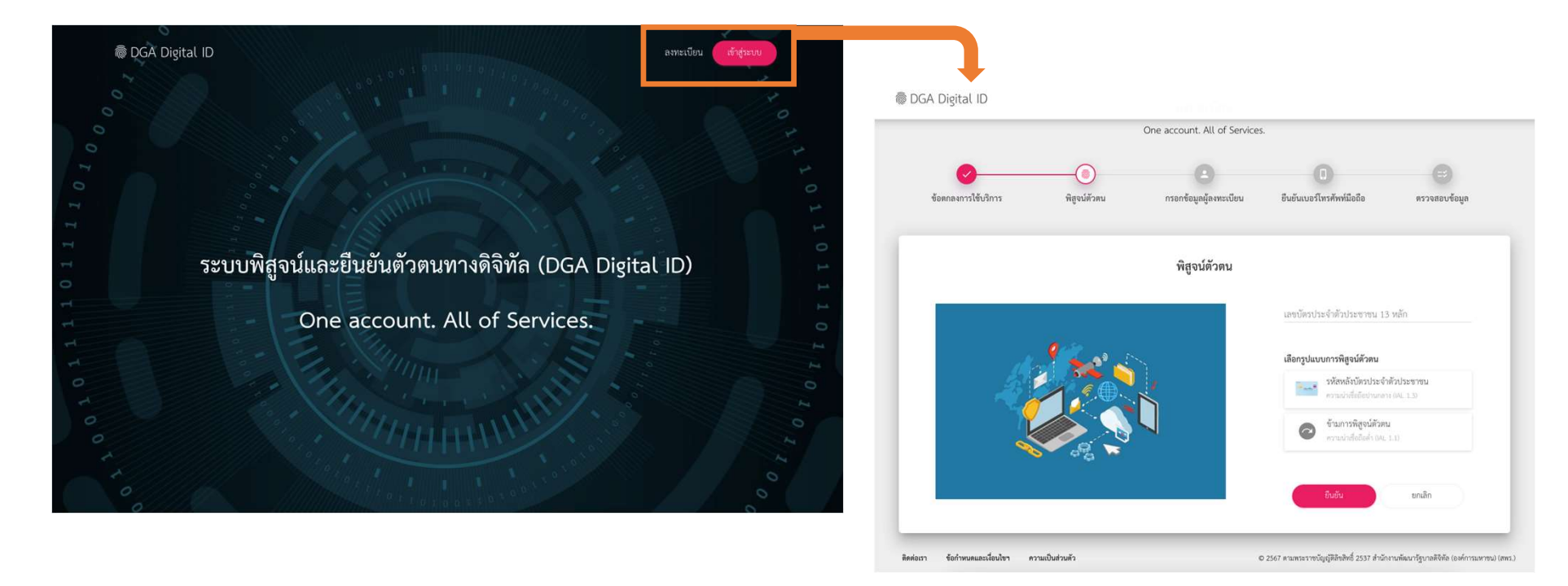

\*คู่มือการสมัคร https://kb.dga.or.th/s/bkcnd3p5f5r4kv7eibfg/digital-id/d/bkfbt7p5f5r1jtfhfnng/digital-id ของทางสำนักงานพัฒนารัฐบาลดิจิทัล (องค์การมหาชน) (สพร.) issification : ใช้ภายใน (Internal)

# กรณี Issuer หรือ Funding Portal เป็นผู้ส่งข้อมูลเอง (EF-3)

**ขั้นตอนการนำส่งข้อมูล และแจ้งแต่งตั้งผู้ที่ทำหน้าที่ส่งแบบรายงาน (EF-3)** Company Account หรือผู้ที่เคยถูกแต่งตั้ง EF-3 เข้าระบบแจ้งแต่งตั้งผู้เกี่ยวข้องใน การนำส<sup>่</sup>งข้อมูลอิเล็กทรอนิกส์ (Electronic Information Submission Management System) : <u>https://web-ef.sec.or.th/</u> เพื่อแจ้งแต่งตั้งเจ้าหน้าที่ที่ทำหน้าที่นำส่ง ข้อมูลอิเล็กทรอนิกส์ ตามขั้นตอนในคู่มือ

https://market.sec.or.th/Documents/ca/Documents/EF2-3.pdf โดยมี 6 ขั้นตอนหลักดังนี้

#### ขั้นตอนการนำส่งข้อมูล และแต่งตั้งเจ้าหน้าที่ (EF-3)\*

กลต

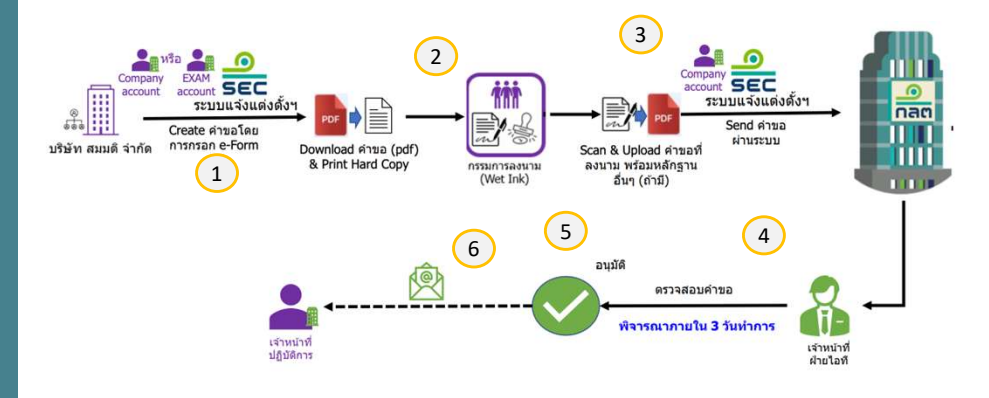

issification : ใช้ภายใน (Internal)

ขั้นตอนที่ 1 : กรอกฟอร์ม แบบแสดงความตกลงในการนำส่งข้อมูล และแต่งตั้งเจ้าหน้าที่ (EF- 3) โดยสถานะของบุคคลที่แต่งตั้ง ให้เลือก <u>พนักงาน / Staff</u>

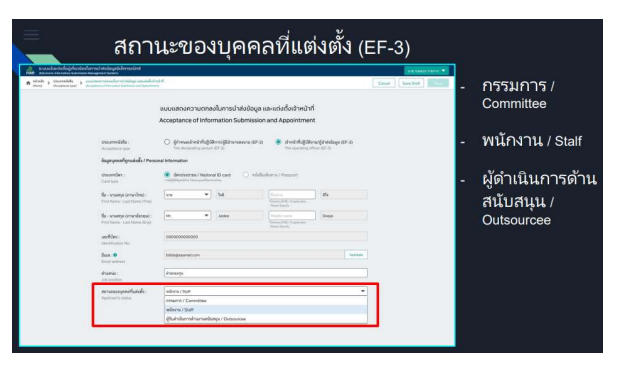

**ขั้นตอนที่ 2** : ดาวน์โหลดฟอร์มหนังสือแสดงความตกลงในการนำส่งข้อมูลและแต่งตั้งผู้ กำหนดเจ้าหน้าที่ปฏิบัติการ โดยจะมีข้อมูลที่กรอกผ่านระบบออกให้กรรมการบริษัททำ การลงนาม พร้อมประทับตรา(EF- 3)

**ขั้นตอนที่ 3** : Company Account นำแบบฟอร์มที่ได้รับการลงนาม พร้อมประทับตรา และเอกสารหลักฐานอื่นๆ ที่สแกนแล้ว อัปโหลดกลับเข้ามาส่งผ่านระบบแจ้งแต่งตั้ง ผู้เกี่ยวข้องในการนำส่งข้อมูลอิเล็กทรอนิกส์ฯ

**ขั้นตอนที่ 4 - 6** : เป็นขั้นตอนการพิจารณาของทางสำนักงาน ก.ล.ต. (เมื่ออนุมัติจะมี email ตอบกลับไปยัง E-mail ของผู้ที่ถูกแต่งตั้ง ที่ท่านระบุไว้ในแบบฟอร์ม)

# กรณี Funding Portal ทำหน้าที่เป็นผู้ส่งข้อมูลแทน Issuer (Outsource) (EF-3)

**ขั้นตอนการนำส่งข้อมูล และแจ้งแต่งตั้งผู้ที่ทำหน้าที่ส่งแบบรายงาน (EF-3)** Company Account หรือผู้ที่เคยถูกแต่งตั้ง EF-3 เข้าระบบแจ้งแต่งตั้งผู้เกี่ยวข้องใน การนำส่งข้อมูลอิเล็กทรอนิกส์ (Electronic Information Submission Management System) : <u>https://web-ef.sec.or.th/</u> เพื่อแจ้งแต่งตั้งเจ้าหน้าที่ ที่ทำหน้าที่นำส่งข้อมูลอิเล็กทรอนิกส์ ตามขั้นตอนในคู่มือ

<u>https://market.sec.or.th/Documents/ca/Documents/EF2-3.pdf</u> โดยมี 6 ขั้นตอนหลักดังนี้

ขั้นตอนการนำส่งข้อมูล และแต่งตั้งเจ้าหน้าที่ (EF-3)\*

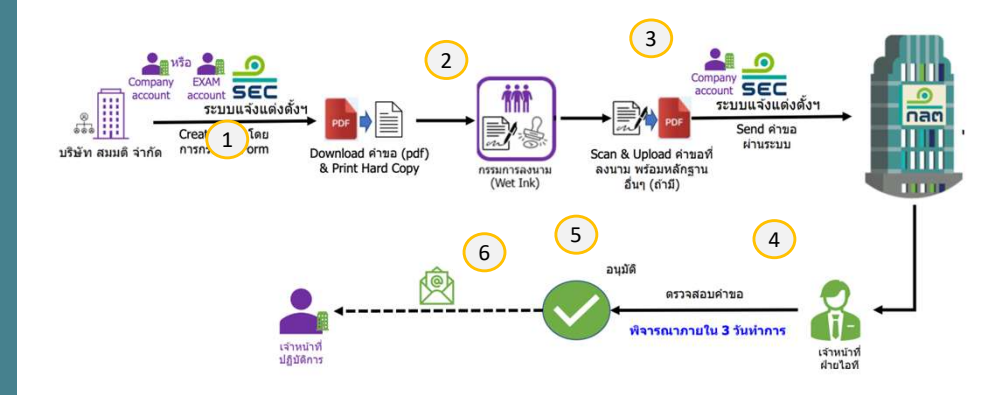

issification : ใช้ภายใน (Internal)

กลต

ขั้นตอนที่ 1 : Company Account เลือกกรอกฟอร์ม แบบแสดงความตกลงในการนำส่ง ข้อมูล และแต่งตั้งเจ้าหน้าที่ (EF- 3) โดยสถานะของบุคคลที่แต่งตั้ง ให้เลือก <u>ผู้ดำเนินการ</u> <u>ด้านสนับสนุน / Outsourcee</u>

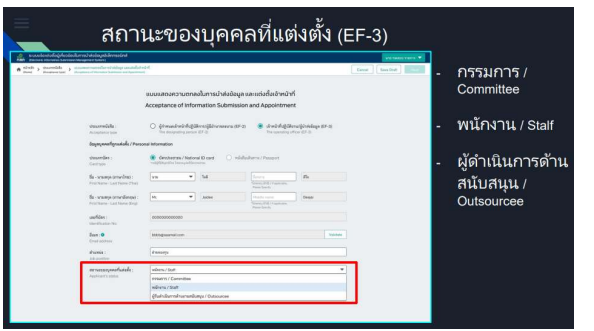

**ขั้นตอนที่ 2** : ดาวน์โหลดฟอร์มหนังสือแสดงความตกลงในการนำส่งข้อมูลและแต่งตั้งผู้ กำหนดเจ้าหน้าที่ปฏิบัติการ โดยจะมีข้อมูลที่กรอกผ่านระบบออกให้กรรมการบริษัท <u>Issuer</u> ลงนาม พร้อมประทับตรา(EF- 3)

**ขั้นตอนที่ 3** : Company Account ของ <u>Issuer</u> นำแบบฟอร์มที่ได้รับการลงนาม พร้อม ประทับตรา และเอกสารหลักฐานอื่นๆ ที่สแกนแล้ว อัปโหลดกลับเข้ามาส่งผ่านระบบแจ้ง แต่งตั้งผู้เกี่ยวข้องในการนำส่งข้อมูลอิเล็กทรอนิกส์ฯ

**ขั้นตอนที่ 4 - 6** : เป็นขั้นตอนการพิจารณาของทางสำนักงาน ก.ล.ต. (เมื่ออนุมัติจะมี email ตอบกลับไปยัง E-mail ของผู้ที่ถูกแต่งตั้ง ที่ท่านระบุไว้ในแบบฟอร์ม)

11/42

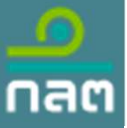

# กรณี กรรมการผู้มีอำนาจลงนามภายใต้ Issuer หรือ Funding Portal ต้องการแต่งตั้งผู้ลงนามแทน เพื่อแต่งตั้งเจ้าห<sup>ั้</sup>น้าที่ส่งข้อมูลอิเล็กทรอนิกส์ (EF-2)

ขั้นตอนการนำส่งข้อมูล และแต่งตั้งผู้กำหนดผู้ส่งข้อมูล (EF-2) Company Account หรือผู้ที่เคยถูกแต่งตั้ง EF-3 เข้าระบบแจ้งแต่งตั้งผู้เกี่ยวข้องในการ นำส่งข้อมูลอิเล็กทรอนิกส์ (Electronic Information Submission Management System) : <u>https://web-ef.sec.or.th/</u> เพื่อแจ้งแต่งตั้งผู้กำหนดผู้ส่งในก<sup>้</sup>ารนำส่งข้อมูล อิเล็กทรอนิกส์ ตามขั้นตอนในคู่มือ

https://market.sec.or.th/Documents/ca/Documents/EF2-3.pdf โดยมี 6 ขั้นตอนหลักดังนี้

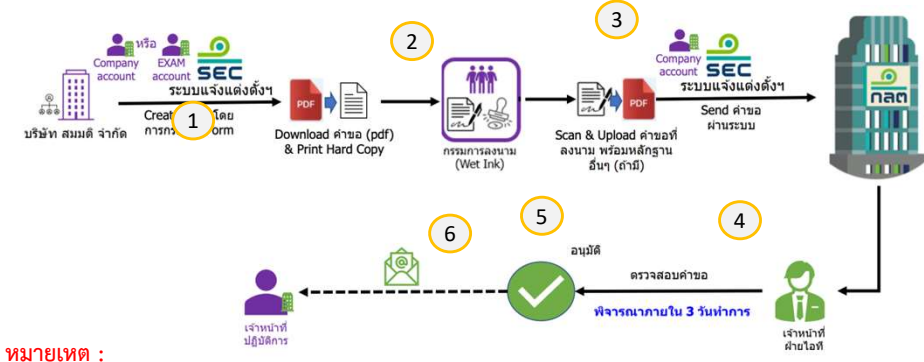

\*\*\*\* หมายเหต :

1. ผู้กำหนดเจ้าหน้าที่ปฏิบัติ (ที่ได้รับ EF-2) ต้องเป็น กรรมการหุ้นส่วน หรือพนักงานที่มีตำแหน่งตั้งแต่ระดับ ผู้อำนวยการฝ่ายขึ้นไปหรือเทียบเท่า

2. กรรมการผู้มีอำนาจลงนามภายใต้ Issuer สามารถแต่งตั้งพนักงานภายใต้ Funding Portal เป็นผู้กำหนดผู้ส่ง ้ข้อมูล (EF-2) (ลงนามแทน) เพื่อแต่งเจ้าหน้าที่ภายใต้ Funding Portal เป็นผู้ส่งข้อมูลอิเล็กทรอนิกส์แทน Issuer ได้ ssification : ใช้ภายใน (Internal)

ขั้นตอนที่ 1 : เลือกกรอกฟอร์ม แบบแสดงความตกลงในการนำส่งข้อมูล และ แต่งตั้งเจ้าหน้าที่ / ผู้กำหนดเจ้าหน้าที่ปฏิบัติการ/ผู้มีอำนาจลงนาม(EF- 2)

| ระบบแจ้งแต่งตั้งผู้เกี่ยวข้องในการ<br>กลิติ (Electronic Information Submission Manage) | นำส่งข้อมูลอิเล็กกรอนิกส์<br>ement System)                                               |                                                                                                    | די דרומרד עבוגאיז שרא |
|----------------------------------------------------------------------------------------|------------------------------------------------------------------------------------------|----------------------------------------------------------------------------------------------------|-----------------------|
| nůměn > Uteunmůčša > atuure<br>(Acceptance type) > (Acceptance type)                   | งความสกละในการนำส์ขใจมูล และแต่งตั้งสำห<br>res of Information Submission and Appointment | inf.                                                                                                    | Cancel Save Draft See |
|                                                                                        |                                                                                          | แบบแสดงความตกลงในการนำส่งข้อมูล และแต่งตั้งเจ้าหน้าที่<br>Acceptance of Information Submission and Appointment                                                     |                       |
|                                                                                        | ประเภทหนังสือ :<br>Acceptance type                                                       | O ผู้กำหนดเจ้าหน้าที่ปฏิบัติการ/ผู้มีอำนาจละนาม (EF-2) เจ้าหน้าที่ปฏิบัติงาม/ผู้น่าส่ะอื่อมูล (EF-3)<br>The designating person (EF-2) The operating officer (EF-3) |                       |
|                                                                                        | ข้อมูลบุคคลที่ถูกแต่งตั้ง / Persoi<br>ประเภทบัตร :                                       | าลl Information<br>ชัดรประชาชน / National ID card O หนังสือเดินการ / Passport                                                                                      |                       |

**ขั้นตอนที่ 2** : ดาวน์โหลดฟอร์มหนังสือแสดงความตกลงในการนำส่งข้อมูลและแต่งตั้ง ้ผู้กำหนดเจ้าหน้าที่ปฏิบัติการ โดยจะมีข้อมูลที่กรอกผ่านระบบออกให้กรรมการผู้มี อำนาจลงนาม ลงนาม พร้อมประทับตรา (EF-2)

**ขั้นตอนที่ 3** : : Company Account นำแบบฟอร์มที่ได้รับการลงนาม พร้อม ประทับตรา และเอกสารหลักฐานอื่นๆ ที่สแกนแล้ว อัปโหลดกลับเข้ามาส่งผ่านระบบ แจ้งแต่งตั้งผู้เกี่ยวข้องในการนำส่งข้อมูลอิเล็กทรอนิกส์ฯ <u>https://web-ef.sec.or.th/</u>

**ขั้นตอนที่ 4 - 6** : เป็นขั้นตอนการพิจารณาของทางสำนักงาน ก.ล.ต. (เมื่ออนุมัติจะมี e-mail ตอบกลับไปยัง E-mail ของผู้ที่ถูกแต่งตั้ง ที่ท่านระบุไว้ในแบบฟอร์ม)

# การเพิกถอนผู้กำหนดเจ้าหน้าที่ปฏิบัติการ หรือ เจ้าหน้าที่ปฏิบัติการ (EF-4)

### ขั้นตอนการนำส่งข้อมูล เพื่อเพิกถอนผู้กำหนดเจ้าหน้าที่ปฏิบัติการ หรือ เจ้าหน้าที่ปฏิบัติการ (EF-4)

Company Account หรือผู้ที่เคยถูกแต่งตั้ง EF-3 เข้าระบบแจ้งแต่งตั้ง ผู้เกี่ยวข้องในการนำส่งข้อมูลอิเล็กทรอนิกส์ (Electronic Information Submission Management System) : <u>https://web-ef.sec.or.th/</u> เพื่อ แจ้งเพิกถอนผู้กำหนดเจ้าหน้าที่ปฏิบัติการ หรือ เจ้าหน้าที่ปฏิบัติการ **โดยมี 6 ขั้นตอนหลักดังนี้** 

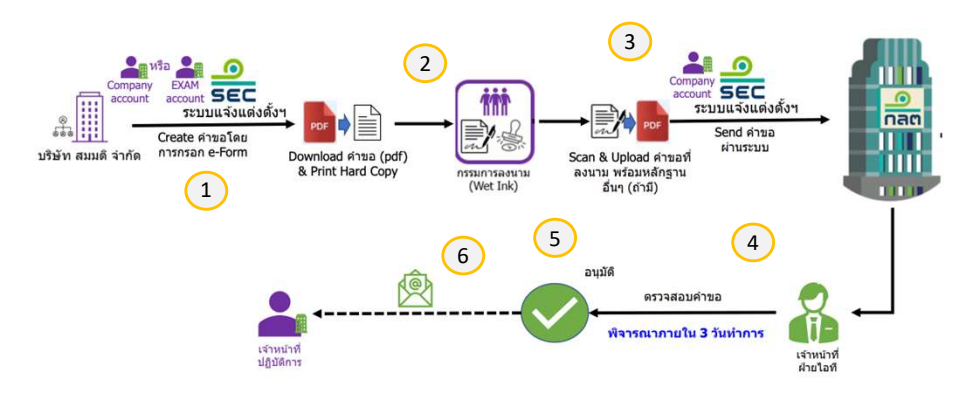

issification : ใช้ภายใน (Internal)

กลต

**ขั้นตอนที่ 1** : เลือกกรอกฟอร์มแบบเพิกถอนผู้กำหนดเจ้าหน้าที่ปฏิบัติการ หรือ

เจ้าหน้าที่ปฏิบัติการ (EF- 4)

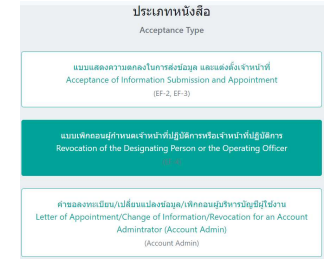

**ขั้นตอนที่ 2** : ดาวน์โหลดฟอร์มหนังสือแสดงความตกลงในการนำส่งข้อมูลและ แต่งตั้งผู้กำหนดเจ้าหน้าที่ปฏิบัติการ โดยจะมีข้อมูลที่กรอกผ่านระบบออกให้ กรรมการผู้มีอำนาจลงนามภายใต้บริษัท Issuer หรือ Funding Portal ลงนาม พร้อมประทับตรา (EF-4)

**ขั้นตอนที่ 3** : : Company Account ภายใต้บริษัท Issuer หรือ Funding Portal นำแบบฟอร์มที่ได้รับการลงนาม พร้อมประทับตรา และเอกสาร หลักฐานอื่นๆ ที่สแกนแล้ว อัปโหลดกลับเข้ามาส่งผ่านระบบแจ้งแต่งตั้ง ผู้เกี่ยวข้องในการนำส่งข้อมูลอิเล็กทรอนิกส์ฯ <u>https://web-ef.sec.or.th/</u>

**ขั้นตอนที่ 4 - 6** : เป็นขั้นตอนการพิจารณาของทางสำนักงาน ก.ล.ต. (เมื่อ อนุมัติจะมี e-mail ตอบกลับไปยัง E-mail ของผู้ที่ถูกแต่งตั้ง ที่ท่านระบุไว้ใน แบบฟอร์ม)

### การขอยกเลิกบัญชีผู้ใช้งานนิติบุคคลหรือคณะบุคคล (Company Account)

การขอยกเลิกบัญชีผู้ใช้งานผู้ใช้งานนิติบุคคลหรือคณะบุคคล **มี 7 ขั้นตอนหลักดังนี้** 

กลต

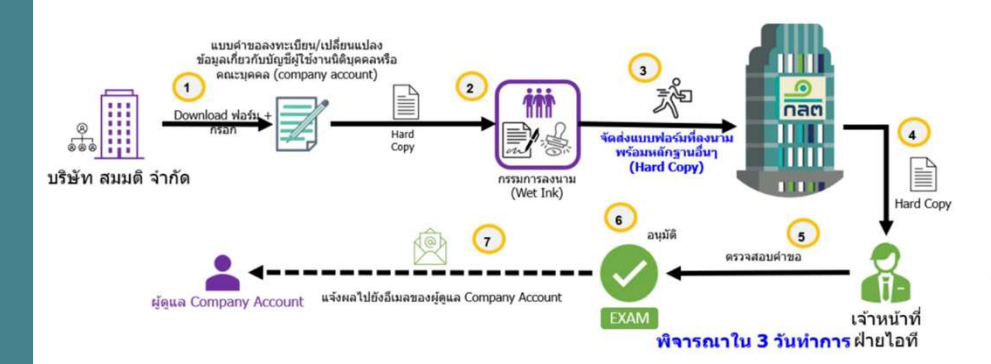

ssification : ใช้ภายใน (Internal)

**ขั้นตอนที่ 1** : ดาวน์โหลดแบบแจ้งการยกเลิกบัญชีผู้ใช้งานนิติบุคคลหรือคณะบุคคล (Hard Copy) และกรอกข้อมูลในฟอร์มให้ครบถ้วน โดย ดาวน์โหลดแบบคำขอกับ ศึกษาคู่มือการกรอกได้ที่ <u>https://www.sec.or.th/ca</u>

| Download แบบฟอร์ม / คู่มือการกรอก                                                                    |          |               |  |  |  |  |  |  |  |  |
|----------------------------------------------------------------------------------------------------|----------|---------------|--|--|--|--|--|--|--|--|
| แบบคำขอลงทะเบียน/เปลี่ยนแปลงข้อมูลเกี่ยวกับบัญชีผู้ใช้งานนิติบุคคลหรือ<br>คณะบุคคล (company account) | แบบฟอร์ม | คู่มือการกรอก |  |  |  |  |  |  |  |  |
| แบบแจ้งการยกเลิกบัญชีผู้ใช้งานนิติบุคคลหรือคณะบุคคล (company<br>account)                             | แบบฟอร์ม | คู่มีอการกรอก |  |  |  |  |  |  |  |  |

**ขั้นตอนที่ 2** : กรรมการบริษัททำการลงนาม พร้อมประทับตรา ท่านสามารถศึกษา รายละเอียดการกรอกฟอร์มจากคู่มือประชาชนตามลิ้งก์ที่แนบบมา :

https://market.sec.or.th/Documents/ca/Documents/company\_accoun t.pdf

**ขั้นตอนที่ 3** : นำฟอร์ม(Hard Copy) ที่ได้รับการลงนาม พร้อมประทับตรา และ เอกสารหลักฐานอื่นๆ มาส<sup>่</sup>งที่สำนักงาน ก.ล.ต.

**ขั้นตอนที่ 4 - 7** : เป็นขั้นตอนการพิจารณาของทางสำนักงาน ก.ล.ต. (เมื่ออนุมัติจะ มี e-mail ตอบกลับไปยัง E-mail Address ที่ท<sup>่</sup>านระบุไว้ในแบบฟอร์ม)

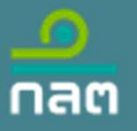

# การเข้ารหัสแบบรายงาน (Encryption)

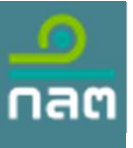

### การเข้ารหัสแบบรายงาน (Encryption)

นำไฟล์ .csv ที่เตรียมไว้ มาทำการ Encrypt file โดยท่านสามารถศึกษาวิธีการทำได้จาก คู่มือ ใน Tab Encryption Document และ จาก Link ดานลางของหนาจอ

ระบบรับการรายงานข้อมูล SEC E-Reporting System

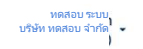

Report Document Upload File **Encryption Document** 

#### ตัวอย่าง Repository วิธีการทำ Encryption

https://dev.azure.com/sec-or-th/Example%20Encryption/\_git/externalBuild

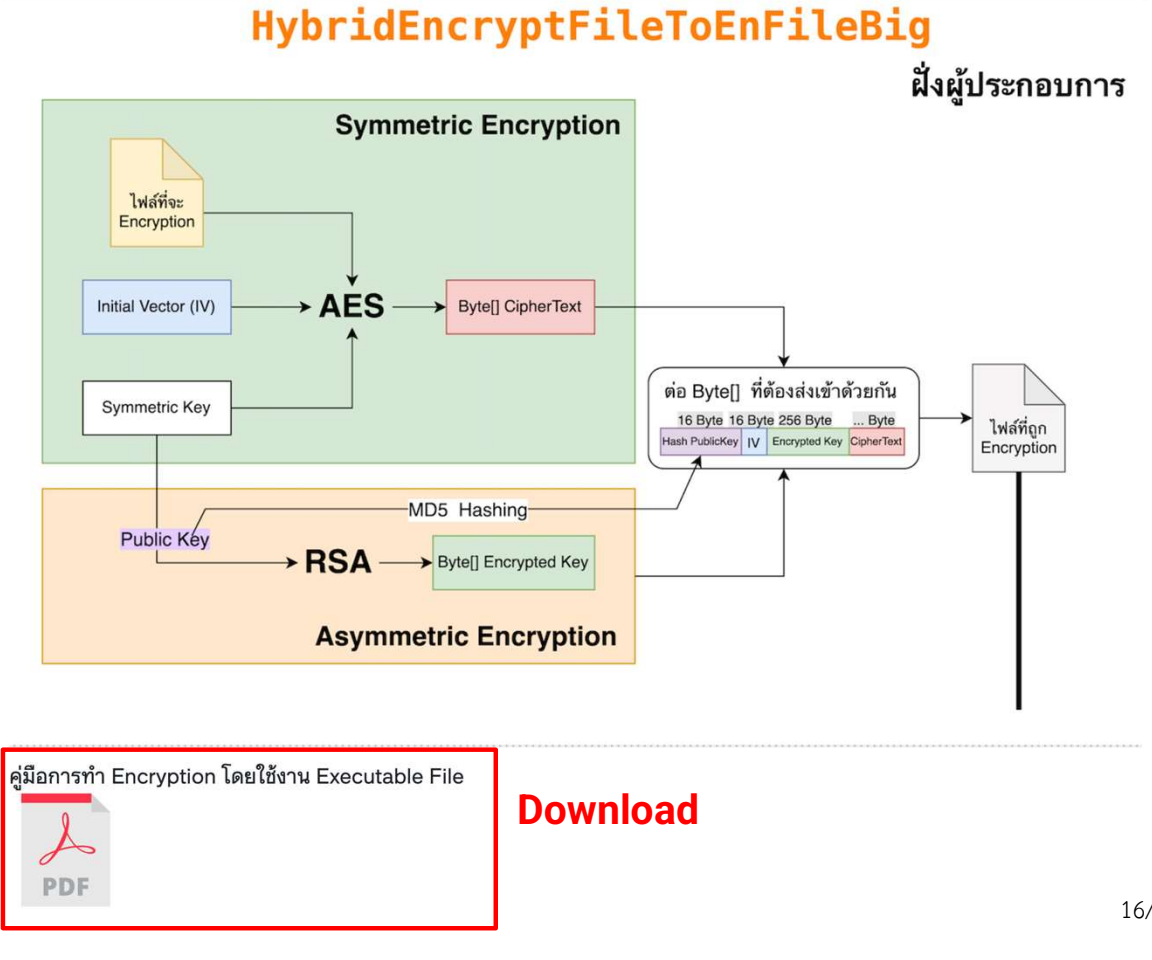

issification : ใช้ภายใน (Internal)

16/42

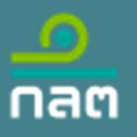

# การใช้งานระบบ

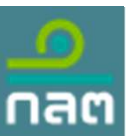

# ขั้นตอนการล็อกอินเข้าสู่ระบบ E-Reporting <u>https://web-e-reporting.sec.or.th/</u>

### ขั้นตอนการล็อกอิน

้ผู้ที่จะจัดส่งแบบรายงาน จำเป็นต้องลงทะเบียน Digital ID และ EF-3 ของแบบรายงานที่กำหนดให้ครบถ้วนเพื่อให้สามารถจัดส่งแบบรายงาน ดังกล่าวผ่านระบบ E-Reporting ได้ โดยการล็อกอินให้คลิกที่ปุ่ม Digital ID

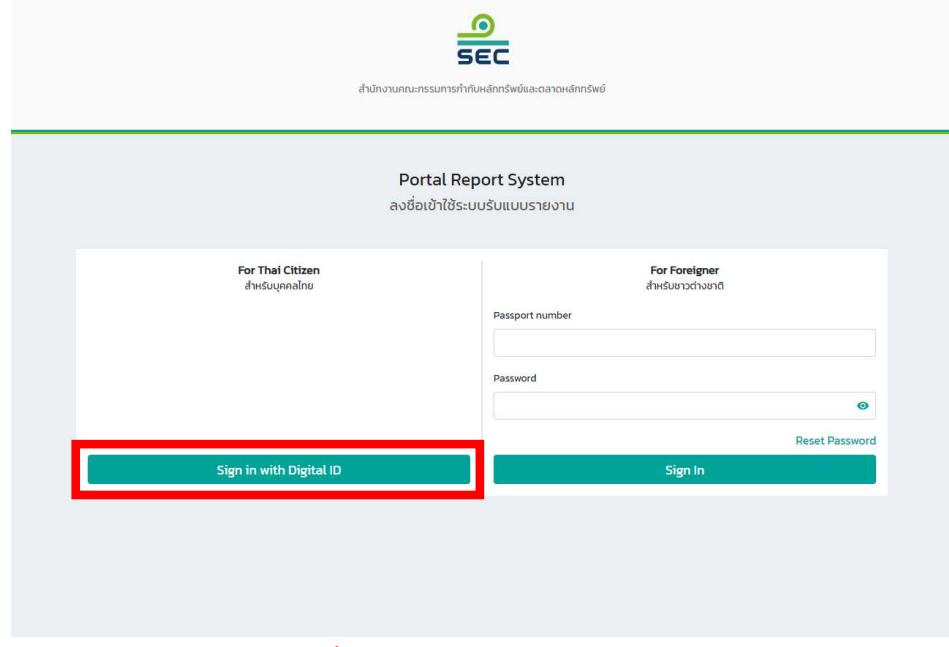

โดยสามารถสมัคร Digital ID ได้ที่ : <u>https://connect.egov.go.th/Home/Index</u>

ssification : ใช้ภายใน (Internal)

#### <u>EF-3</u>

(หนังสือแสดงความตกลงในการนำส่งข้อมูลและแต่งตั้งเจ้าหน้าที่ ปฏิบัติการ)

 ระบบแจ้งแต่งตั้งผู้เกี่ยวข้องในการนำส่งข้อมูลอิเล็กทรอนิกส์ (Electronic Information Submission Management System) <u>https://web-ef.sec.or.th/</u>

วิธีการใช้ระบบระบบแจ้งแต่งตั้งผู้เกี่ยวข้องในการนำส่งข้อมูล
 อิเล็กทรอนิกส์

https://market.sec.or.th/Documents/ca/Documents/EF2-3.pdf

สอบถามรายละเอียด กรุณาติดต่อ 1207 กด 3 กด 1

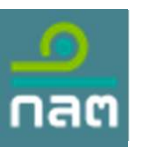

# ขั้นตอนการล็อกอินเข้าสู่ระบบ E-Reporting (ต่อ)

### ขั้นตอนการล็อกอิน

จากนั้นให้ระบุ username และ password ที่ได้ท<u>ำการสมัคร Digital ID </u>ไว้ และเลือกบริษัทสังกัด

| 👼 Digital ID<br>ลงชื่อเข้าใช้งาน                                                       | รัธธ<br>รัธธ<br>สำนักงานคณะกรรมการกำกับหลักกรัพย์และตลาดหลักกรัพย์                                                                              |        |
|----------------------------------------------------------------------------------------|----------------------------------------------------------------------------------------------------|--------|
| ระบบ SecAuthen                                                                         | เข้าสู่ระบบ   ข้อมูลส่วนตัว                                                                                                    |        |
| ิสำนักงานคณะกรรมการกำกับหลักทรัพย์และ<br>ตลาดหลักทรัพย์ (กลต.)                         | 民 ออกจากระบบ                                                                                                    |        |
| test@sec.or.th                                                                         | ลงชื่อเข้าใช้ระบบรับแบบรายงาน<br>Portal Report System                                                                                           |        |
| <br>สีมรพัสผ่าน ? ผู้ใช้ไหม่ ? <b>ลงทะเบียน</b>                                        | ารณี ส่งรายงานภายใต้บริษัท<br>อันรอบาce<br>คลิก "บริษัทสังกัด"                                                                                  |        |
| เข้าสู่ระบบ                                                                            | บริษัท ทดสอบหนึ่ง จำกัด → กรณี ส่งรายงานแทน คลิ                                                                                                 | ก      |
| ยกเลิก                                                                                 | <sup>บริษัท ทดสอบสอง จำกัด</sup> → ชื่อบริษัทที่ผู้ส <sup>่</sup> งจะทำการส<br>* ถ้ายังไม่มีสิทธิ์เข้าใช้งาน กรุณาแจ้งสังกัดและรอ Admin Approve | ส่งแทน |
| ดิดต่อเรา ข้อกำหนดและเรื่อนไขฯ ความเป็นส่วนด้ว                                         |                                                                                                    |        |
| © 2566 ตามพระราชบัญญัติสิขสิทธิ์ 2537 สำนักงานพัฒนารัฐบาลดิจิทัล (องค์การมหาชน) (สพร.) | หากมีข้อสงสัยกรุณาติดต่อ IT Service Desk โทร. (66) 1207 กด 3 หรือ e-mail: helpdesk@sec.or.th                                                    |        |
| sification : ใช้ภายใน (Internal)                                                       |                                                                                                    | 19/42  |

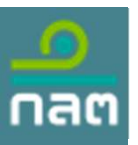

### การจัดทำแบบรายงาน

เมื่อล็อกอินสำเร็จ ให้คลิกแถบ Report Document และเลือกแบบรายงานที่ต้องการดาวน์โหลด template สำหรับกรอกข้อมูลเพื่อนำส่ง หลังจากนั้นคลิก Search

| ระบบรับการรายงานข้อมูล SEC E-Reporting System |                                                                                                    | ทดสอบ ระบบ<br>บริษัท ทดสอบ จำกัด |
|-----------------------------------------------|----------------------------------------------------------------------------------------------------|----------------------------------|
| Upload File Encryption Document               | Report Document                                                                                                    |                                  |
| Please select a report name :                 | Select/Search <ul> <li>[CFD_Holder] ร่างสัญญาแต่งตั้งผู้แทนผู้ถือหุ้นกู้</li> <li>[CFD_Term] ร่างข้อกำหนดสิทธิ</li> <li>[CFD_Issuer] รายงานผลการเสนอขายหลักทรัพย์ผ่านระบบคราวด์พันดิง</li> <li>[CFD_Issuer_S-bond] รายงานผลการเสนอขายหลักทรัพย์ผ่านระบบคราวด์พันดิง หุ้นกู้มีห</li> <li>[CFD_Portal] รายงานสรุปธุรกรรมการเสนอขายหลักทรัพย์ผ่านระบบคราวด์พันดิง</li> </ul> | Q Search                         |
|                                               |                                                                                                    |                                  |

แบบรายงานที่มีสิทธิจัดส่ง เป็นไปตามคำขอ EF-3

issification : ใช้ภายใน (Internal)

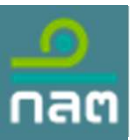

### การจัดทำแบบรายงาน

คลิก Download เพื่อดาวน์โหลดแบบ template excel file (กรณีแบบรายงานที่เลือกมีมากกว่า 1 template สามารถคลิก Download All เพื่อดาวน์โหลดแบบรายงานทุกฉบับในคราวเดียวได้)

| ระบบรับการรายงานข้อมูล SEC E-Reporting System |                                                                              | ทดสอบ ระบบ<br>บริษัท ทดสอบ จำกัด |
|-----------------------------------------------|------------------------------------------------------------------------------|----------------------------------|
| Upload File Encryption Document               | Report Document                                                              |                                  |
| Please select a report name :                 | [CFD_Issuer] รายงานผลการเสนอขายหลักทรัพย์ผ่านระบบคราวด์ฟันดิง × 🔻 🔍 Q Search |                                  |
| Report Documents                              |                                                                              |                                  |
| Download File                                 |                                                                              |                                  |
| รายงานผลการเสนอขายหลักทรัพย์ผ่านระบบครา       | วด์ฟันดิง : 🛃 Download                                                       |                                  |
| เมื่อ Download แล้ว ระหว่างกรอ                | กข้อมูลห้ามมิให้ทำการเปลี่ยนแปลง format ของ excel file โดยระบบตั้งค่าไว้เเ   | ั่น General                      |

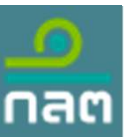

### คำอธิบาย Template [CFD\_Issuer] รายงานผลการเสนอขายหลักทรัพย์ผ่านระบบคราวด์ฟันดิง

|                                      |                    |                       |                        |                                                                                          |                   |                      |                                 |                               |                             |              |           |                                                 | -                                              |                      |                                  |
|--------------------------------------|--------------------|-----------------------|------------------------|------------------------------------------------------------------------------------------|-------------------|----------------------|---------------------------------|-------------------------------|-----------------------------|--------------|-----------|-------------------------------------------------|------------------------------------------------|----------------------|----------------------------------|
| OfferSaleSecurities                  |                    |                       |                        | -                                                                                        |                   |                      |                                 |                               | 17                          |              |           |                                                 |                                                |                      |                                  |
| Specific Name of Securities (if any) | Type of Securities | Type of Securities Id | Securities Classified  | Securities Classified Id                                                                 | Type of investors | Type of Investors Id | Period of Offering (Start Date) | Period of Offering (End Date) | Early Closing Date (If any) | iturity Date | Period    | Price of the Securities Offered for Sale (Baht) | Total Number of the Securities Offered (Units) | Annual Interest Rate | Interest Payment Period Per Year |
|                                      |                    |                       |                        |                                                                                          |                   |                      | YYYY-MM-DD                      | YYYY-MM-DD                    | YYYY-MM-DD                  | Y-MM-DD      |           |                                                 |                                                |                      |                                  |
|                                      |                    |                       |                        |                                                                                          |                   |                      |                                 |                               |                             |              |           |                                                 |                                                |                      |                                  |
| rundinginvestors                     |                    |                       |                        |                                                                                          |                   |                      |                                 |                               |                             | _            |           |                                                 |                                                |                      |                                  |
| da                                   | นามสถอ             | ประเภทบัตรประจำตัว    | ປະເທດນັອງປະເຈົ້າຄົວ Id | เดขทรเบียนนิดับุคคล หรือ<br>เดขประจำดัวประชาชน /<br>เดขที่หนังสือเดินทาง หรือ<br>ID Code | ประเภทส์สงทน      | umansiaemu Id        | พ้อย                            | 43uie                         | fonte la                    | ประเทศ       | straws Id | เจ้านวน (หน่วย)                                 |                                                |                      |                                  |
|                                      |                    |                       |                        |                                                                                          |                   |                      |                                 |                               |                             |              |           |                                                 |                                                |                      |                                  |

#### OfferSaleSecurities

| OfferSaleSecurities                  |                    |                       |                       |                          |                   |                      |                                 |                               |                             |
|--------------------------------------|--------------------|-----------------------|-----------------------|--------------------------|-------------------|----------------------|---------------------------------|-------------------------------|-----------------------------|
| Specific Name of Securities (if any) | Type of Securities | Type of Securities Id | Securities Classified | Securities Classified Id | Type of Investors | Type of Investors Id | Period of Offering (Start Date) | Period of Offering (End Date) | Early Closing Date (If any) |
|                                      |                    |                       |                       |                          |                   |                      | YYYY-MM-DD                      | YYYY-MM-DD                    | YYYY-MM-DD                  |
|                                      |                    |                       |                       |                          |                   |                      |                                 |                               |                             |

Specific Name of Securities (if any) หมายถึง ชื่อเฉพาะของหลักทรัพย์ (ถ้ามี)
Type of Securities หมายถึง ประเภทหลักทรัพย์
Securities Classified หมายถึง ลักษณะหลักทรัพย์
Type of Investors หมายถึง ประเภทผู้ลงทุน
Period of Offering (Start Date) หมายถึง วันที่เปิดการเสนอขายหลักทรัพย์ (เริ่ม)
Period of Offering (End Date) หมายถึง วันที่ปิดการเสนอขายหลักทรัพย์ (สิ้นสุด)
Early Closing Date (If any) หมายถึง วันที่ปิดการเสนอขายหลักทรัพย์ก่อนกำหนด (ถ้ามี)

หมายเหตุ : Field สีเทา หมายถึง ระบบกรอกข้อมูลให้อัตโนมัติ ทั้งนี้ จำนวนแถวควรมีค่าเท่ากับจำนวนข้อมูล ssification : ใช้ภายใน (Internal)

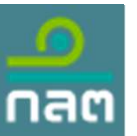

### คำอธิบาย Template [CFD\_Issuer] รายงานผลการเสนอขายหลักทรัพย์ผ่านระบบคราวด์ฟันดิง (ต่อ)

| OfferSalaSecurities                  | 1                  |                       |                              |                                                                                         | 1                                                                                                    |                      |                                 |                               | 2                           |             |             |                                                 |                                                |                      | 1                                |
|--------------------------------------|--------------------|-----------------------|------------------------------|-----------------------------------------------------------------------------------------|----------------------------------------------------------------------------------------------------|----------------------|---------------------------------|-------------------------------|-----------------------------|-------------|-------------|-------------------------------------------------|------------------------------------------------|----------------------|----------------------------------|
| Specific Name of Securities (if any) | Type of Securities | Type of Securities Id | Securities Classified        | Securities Classified Id                                                                | Type of investors                                                                                               | Type of Investors Id | Period of Offering (Start Date) | Period of Offering (End Date) | Farly Closing Date (If any) | turity Date | Period      | Price of the Securities Offered for Sale (Baht) | Total Number of the Securities Offered (Units) | Annual Interest Rate | Interest Payment Period Per Year |
|                                      |                    |                       |                              |                                                                                         |                                                                                                    |                      | YYYY-MM-DD                      | YYYY-MM-DD                    | YYYY-MM-DD                  | M-MM-DD     |             |                                                 |                                                |                      |                                  |
|                                      |                    |                       |                              |                                                                                         |                                                                                                    | -                    |                                 |                               |                             |             |             |                                                 |                                                |                      |                                  |
| FundingInvestors                     |                    |                       |                              |                                                                                         |                                                                                                    |                      |                                 |                               |                             |             |             |                                                 | 4                                              |                      |                                  |
| 4-                                   | 1111202            | ประเทศการกระ          | ประเทศสาราสา 18              | เดขทะเบียนนิดับุคคล หรือ<br>เดขประจำด้วประชาชน /<br>เดขทัทนังสือเดินทาง หรือ<br>ID Code | 1 monte mu                                                                                                    | simmer Id            | Mont                            | davie .                       | Saudio Id                   | linua       | sternsor Id | 2000 (min)                                      |                                                |                      |                                  |
| # <u>*</u>                           |                    | and the second second | and the second second second |                                                                                         | a statistical de la compara de la compara de la compara de la compara de la compara de la compara de la compara | and the lot          |                                 |                               |                             |             |             |                                                 |                                                |                      |                                  |
|                                      |                    |                       |                              |                                                                                         |                                                                                                    |                      |                                 |                               |                             |             |             |                                                 |                                                |                      |                                  |

#### OfferSaleSecurities

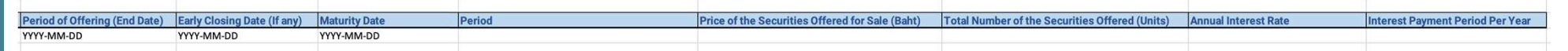

#### Maturity Date หมายถึง วันที่ครบกำหนดไถ่ถอน

Period หมายถึง อายุโครงการ (วัน)

Price of the Securities Offered for Sale (Baht) หมายถึง ราคาของหลักทรัพย์ที่เสนอขายต่อหน่วย (บาท) Total Number of the Securities Offered (Units) หมายถึง จำนวนหลักทรัพย์ที่เสนอขาย (หน่วย) Annual Interest Rate หมายถึง อัตราดอกเบี้ยต่อปี Interest Payment Period Per Year หมายถึง จำนวนงวดในการจ่ายดอกเบี้ยต่อปี

חונפופגר רמאווופוור רפווסט רפו זפמו אם וסנוא שרעשעה אינגער דש ומאוטרונטטאוטט

**หมายเหตุ** : Field สีเทา หมายถึง ระบบกรอกข้อมูลให้อัตโนมัติ ทั้งนี้ จำนวนแถวควรมีค่าเท่ากับจำนวนข้อมูล issification : ใช้ภายใน (Internal)

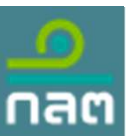

### คำอธิบาย Template [CFD\_Issuer] รายงานผลการเสนอขายหลักทรัพย์ผ่านระบบคราวด์ฟันดิง (ต่อ)

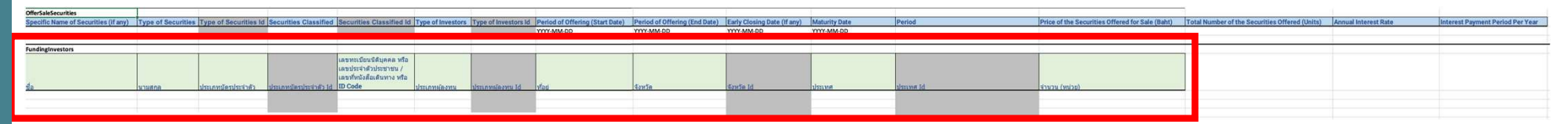

#### FundingInvestors

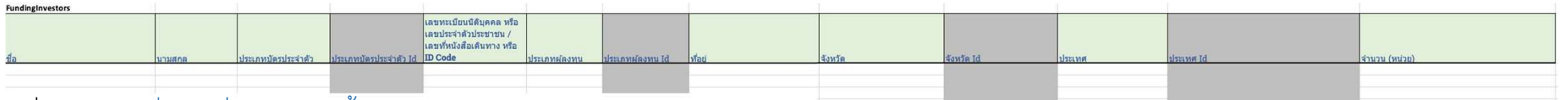

ชื่อ หมายถึง ชื่อหรือชื่อบริษัทของผู้ลงทุน นามสกุล หมายถึง นามสกุลของผู้ลงทุน ประเภทบัตรประจำตัว หมายถึง ประเภทบัตรประจำตัว เลขทะเบียนนิติบุคคล หรือ เลขประจำตัวประชาชน / เลขที่หนังสือเดินทาง หรือ ID Code หมายถึง เลขทะเบียนนิติบุคคล หรือ เลขประจำตัวประชาชน, เลขที่ หนังสือเดินนทาง หรือ ID Code ประเภทผู้ลงทุน หมายถึง ประเภทผู้ลงทุน ที่อยู่ หมายถึง ที่อยู่ จังหวัด หมายถึง จังหวัด ประเทศ หมายถึง ประเทศ จำนวน (หน่วย) หมายถึง จำนวน (หน่วย)

24/42

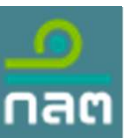

### ้คำอธิบาย Template [CFD\_Issuer\_S-bond] รายงานผลการเสนอขายหลักทรัพย์ผ่านระบบคราวด์ฟันดิง หุ้นกู้มีหลักประกัน

| OfferSaleSecurities                  | 1                  |                       |                       |                                                                              |                   |                      |                                 |                               |                             |              |          |                                                 | 1                                              |                      |                                  |
|--------------------------------------|--------------------|-----------------------|-----------------------|------------------------------------------------------------------------------|-------------------|----------------------|---------------------------------|-------------------------------|-----------------------------|--------------|----------|-------------------------------------------------|------------------------------------------------|----------------------|----------------------------------|
| Specific Name of Securities (if any) | Type of Securities | Type of Securities Id | Securities Classified | Securities Classified Id                                                     | Type of Investors | Type of Investors Id | Period of Offering (Start Date) | Period of Offering (End Date) | Early Closing Date (If any) | iturity Date | Period   | Price of the Securities Offered for Sale (Baht) | Total Number of the Securities Offered (Units) | Annual Interest Rate | Interest Payment Period Per Year |
|                                      |                    |                       |                       |                                                                              |                   |                      | YYYY-MM-DD                      | YYYY-MM-DD                    | YYYY-MM-DD                  | ry-MM-DD     |          |                                                 |                                                |                      |                                  |
|                                      |                    |                       |                       |                                                                              |                   |                      |                                 |                               |                             |              |          |                                                 |                                                |                      |                                  |
| reneinginvestors                     | -                  | -                     |                       |                                                                              |                   |                      |                                 |                               | N                           |              | -        |                                                 |                                                |                      |                                  |
|                                      |                    |                       |                       | เดขทะเบียนนิดับุคคล หรือ<br>เดขประจำดัวประชาชน /<br>เลขทัพนังสือเดินทาง หรือ |                   |                      |                                 |                               |                             |              |          |                                                 |                                                |                      |                                  |
| tia                                  | นวมสถล             | ประเภทบัตรประจำตัว    | ประเภทปัตรประจำตัว ld | ID Code                                                                      | ประเภทศัสงทน      | ประเภทผ่ดงหน Id      | ท่อย                            | สงหวัด                        | เริ่งหวัด Id                | ประเทศ       | usuna Id | สามวน (หน่วย)                                   | _                                              |                      |                                  |
|                                      |                    |                       |                       |                                                                              |                   |                      |                                 |                               |                             |              |          |                                                 |                                                |                      |                                  |
|                                      |                    |                       |                       |                                                                              |                   |                      |                                 |                               |                             |              |          |                                                 |                                                |                      |                                  |

#### OfferSaleSecurities

| OfferSaleSecurities                  | -                  |                       |                       |                          |                   |                      |                                 |                               |                             |
|--------------------------------------|--------------------|-----------------------|-----------------------|--------------------------|-------------------|----------------------|---------------------------------|-------------------------------|-----------------------------|
| Specific Name of Securities (if any) | Type of Securities | Type of Securities Id | Securities Classified | Securities Classified Id | Type of Investors | Type of Investors Id | Period of Offering (Start Date) | Period of Offering (End Date) | Early Closing Date (If any) |
|                                      |                    |                       |                       |                          |                   |                      | YYYY-MM-DD                      | YYYY-MM-DD                    | YYYY-MM-DD                  |

Specific Name of Securities (if any) หมายถึง ชื่อเฉพาะของหลักทรัพย์ (ถ้ามี)
Type of Securities หมายถึง ประเภทหลักทรัพย์
Securities Classified หมายถึง ลักษณะหลักทรัพย์
Type of Investors หมายถึง ประเภทผู้ลงทุน
Period of Offering (Start Date) หมายถึง วันที่เปิดการเสนอขายหลักทรัพย์ (เริ่ม)
Period of Offering (End Date) หมายถึง วันที่ปิดการเสนอขายหลักทรัพย์ (สิ้นสุด)
Early Closing Date (If any) หมายถึง วันที่ปิดการเสนอขายหลักทรัพย์ก่อนกำหนด (ถ้ามี)

หมายเหตุ : Field สีเทา หมายถึง ระบบกรอกข้อมูลให้อัตโนมัติ ทั้งนี้ จำนวนแถวควรมีค่าเท่ากับจำนวนข้อมูล ssification : ใช้ภายใน (Internal)

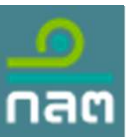

้คำอธิบาย Template [CFD\_Issuer\_S-bond] รายงานผลการเสนอขายหลักทรัพย์ผ่านระบบคราวด์ฟันดิง หุ้นกู้มีหลักประกัน (ต่อ)

| OfferSaleSecurities                  |                    |                       |                       |                                                                                         |                   |                      |                                 | 17                            | 17                          |              |           |                                                 |                                                |                      |                                  |
|--------------------------------------|--------------------|-----------------------|-----------------------|-----------------------------------------------------------------------------------------|-------------------|----------------------|---------------------------------|-------------------------------|-----------------------------|--------------|-----------|-------------------------------------------------|------------------------------------------------|----------------------|----------------------------------|
| Specific Name of Securities (if any) | Type of Securities | Type of Securities Id | Securities Classified | Securities Classified Id                                                                | Type of investors | Type of Investors Id | Period of Offering (Start Date) | Period of Offering (End Date) | Early Closing Date (If any) | iturity Date | Period    | Price of the Securities Offered for Sale (Baht) | Total Number of the Securities Offered (Units) | Annual Interest Rate | Interest Payment Period Per Year |
|                                      |                    |                       |                       |                                                                                         |                   |                      | YYYY-MM-DD                      | YYYY-MM-DD                    | YYYY-MM-DD                  | Y-MM-DD      |           |                                                 |                                                |                      |                                  |
|                                      |                    |                       |                       |                                                                                         |                   |                      |                                 |                               |                             |              |           |                                                 |                                                |                      |                                  |
| FundingInvestors                     |                    |                       |                       |                                                                                         |                   |                      |                                 |                               |                             |              |           |                                                 |                                                |                      |                                  |
| đa                                   | นามสถล             | ประเภทบัตรประจำตัว    | ประเภทมัดรประจำตัว Id | เดขทะเบียนนิดับุคคล หรือ<br>เดขประจำดัวประชาชน /<br>เดขทัหนังสือเดินทาง หรือ<br>ID Code | ประเภทสองหน       | umnelesnu Id         | พ้อย่                           | สังหวัด                       | Sento Id                    | ประเทศ       | almane Id | (สำนวน (หน่วย)                                  |                                                |                      |                                  |
|                                      |                    |                       |                       |                                                                                         |                   |                      |                                 |                               |                             |              |           |                                                 |                                                |                      |                                  |

#### **OfferSaleSecurities**

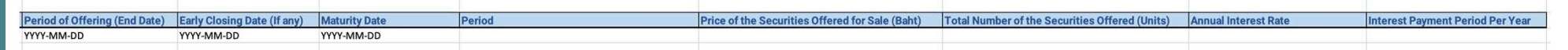

#### Maturity Date หมายถึง วันที่ครบกำหนดไถ่ถอน

Period หมายถึง อายุโครงการ (วัน)

Price of the Securities Offered for Sale (Baht) หมายถึง ราคาของหลักทรัพย์ที่เสนอขายต่อหน่วย (บาท) Total Number of the Securities Offered (Units) หมายถึง จำนวนหลักทรัพย์ที่เสนอขาย (หน่วย) Annual Interest Rate หมายถึง อัตราดอกเบี้ยต่อปี

Interest Payment Period Per Year หมายถึง จำนวนงวดในการจ่ายดอกเบี้ยต่อปี

้**หมายเหตุ** : Field สีเทา หมายถึง ระบบกรอกข้อมูลให้อัตโนมัติ ทั้งนี้ จำนวนแถวควรมีค่าเท่ากับจำนวนข้อมูล issification : ใช้ภายใน (Internal)

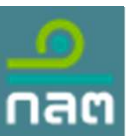

คำอธิบาย Template [CFD\_Issuer\_S-bond] รายงานผลการเสนอขายหลักทรัพย์ผ่านระบบคราวด์ฟันดิง หุ้นกู้มีหลักประกัน (ต่อ)

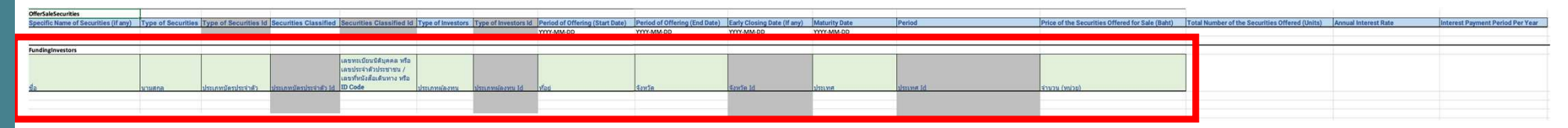

#### FundingInvestors

| FundingInvestors |         |                    |                        |                                                                                         |             |                |       |         |            |        |           |               |
|------------------|---------|--------------------|------------------------|-----------------------------------------------------------------------------------------|-------------|----------------|-------|---------|------------|--------|-----------|---------------|
| ชื่อ             | นามสุดล | ประเภทบัตรประจำตัว | ประเภทบัตรประจำตัว ได้ | เลขทะเบียนนิดิบุคคล หรือ<br>เลขประจำตัวประชาชน /<br>เลขทัหนังสือเดินทาง หรือ<br>ID Code | ประเภทสองทน | ประกาศองทุน Id | ข้อย่ | วังหวัด | รังหวัด Id | ประเทศ | sharwa Id | สำนวน (หน่วก) |
|                  |         |                    |                        |                                                                                         |             |                |       |         |            |        |           |               |
|                  |         |                    |                        |                                                                                         |             |                |       |         |            |        |           |               |
|                  |         |                    | 0.4                    |                                                                                         |             |                |       |         |            |        |           |               |

ชื่อ หมายถึง ชื่อหรือชื่อบริษัทของผู้ลงทุน นามสกุล หมายถึง นามสกุลของผู้ลงทุน ประเภทบัตรประจำตัว หมายถึง ประเภทบัตรประจำตัว เลขทะเบียนนิติบุคคล หรือ เลขประจำตัวประชาชน / เลขที่หนังสือเดินทาง หรือ ID Code หมายถึง เลขทะเบียนนิติบุคคล หรือ เลขประจำตัวประชาชน, เลขที่ หนังสือเดินนทาง หรือ ID Code ประเภทผู้ลงทุน หมายถึง ประเภทผู้ลงทุน ที่อยู่ หมายถึง ที่อยู่ จังหวัด หมายถึง จังหวัด ประเทศ หมายถึง ประเทศ จำนวน (หน่วย) หมายถึง จำนวน (หน่วย)

27/42

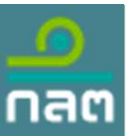

<u>คำอธิบาย Template [CFD\_Portal] ร</u>ายงานสรุปธุรกรรมการเสนอขายหลักทรัพย์ผ่านระบบคราวด์ฟันดิง

General Information of Investors (Number of clients who did not make an investment)
Retail Investor Institutional Investor High-Net Worth Investor Ultra High Net Worth Investor

#### General Information of Investors (Number of clients who did not make an investment)

| General Information of Inv | vestors (Number of clien | nts who did not make an inv | vestment)                     |  |
|----------------------------|--------------------------|-----------------------------|-------------------------------|--|
| Retail Investor            | Institutional Investor   | High-Net Worth Investor     | Ultra High Net Worth Investor |  |
|                            |                          |                             |                               |  |
| Retail Investor            |                          | nigh-Net Worth investor     |                               |  |

Retail Investor หมายถึง จำนวนผู้ลงทุนที่ไม่มีการลงทุนที่เป็นผู้ลงทุนรายบุคคล (ราย) Institutional Investor หมายถึง จำนวนผู้ลงทุนที่ไม่มีการลงทุนที่เป็นผู้ลงทุนสถาบัน (ราย) High-Net Worth Investor หมายถึง จำนวนผู้ลงทุนที่ไม่มีการลงทุนที่เป็นผู้ลงทุนรายใหญ่ (ราย) Ultra High Net Worth Investor หมายถึง จำนวนผู้ลงทุนที่ไม่มีการลงทุนที่เป็นผู้ลงทุนรายใหญ่พิเศษ (ราย)

ี **หมายเหตุ** : Field สีเทา หมายถึง ระบบกรอกข้อมูลให้อัตโนมัติ ทั้งนี้ จำนวนแถวควรมีค่าเท่ากับจำนวนข้อมูล Issification : ใช้ภายใน (Internal)

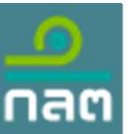

คำอธิบาย Template [CFD\_Portal] รายงานสรุปธุรกรรมการเสนอขายหลักทรัพย์ผ่านระบบคราวด์ฟันดิง (ต่อ)

#### General Information of Investors (Number of clients who did not make an investment)

| General Information of Iss | suer        |                   |                                 |                               |                             |   |
|----------------------------|-------------|-------------------|---------------------------------|-------------------------------|-----------------------------|---|
| Company Name               | Juristic ID | Times of Offering | Period of Offering (Start Date) | Period of Offering (End Date) | Early Closing Date (If any) | Μ |
|                            |             |                   |                                 |                               |                             |   |
|                            |             |                   |                                 |                               |                             |   |

Company Name หมายถึง จำนวนผู้ลงทุนที่ไม่มีการลงทุนที่เป็นผู้ลงทุนรายบุคคล (ราย) Juristic ID หมายถึง จำนวนผู้ลงทุนที่ไม่มีการลงทุนที่เป็นผู้ลงทุนสถาบัน (ราย) Times of Offering หมายถึง จำนวนผู้ลงทุนที่ไม่มีการลงทุนที่เป็นผู้ลงทุนรายใหญ่ (ราย) Period of Offering (Start Date) หมายถึง วันที่เปิดการเสนอขายหลักทรัพย์ (เริ่ม) Period of Offering (End Date) หมายถึง วันที่ปิดการเสนอขายหลักทรัพย์ (สิ้นสุด) Early Closing Date (If any) หมายถึง วันที่ปิดการเสนอขายหลักทรัพย์ก่อนกำหนด (ถ้ามี)

**หมายเหตุ** : Field สีเทา หมายถึง ระบบกรอกข้อมูลให้อัตโนมัติ ทั้งนี้ จำนวนแถวควรมีค่าเท่ากับจำนวนข้อมูล ssification : ใช้ภายใน (Internal)

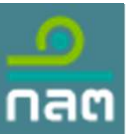

คำอธิบาย Template [CFD\_Portal] รายงานสรุปธุรกรรมการเสนอขายหลักทรัพย์ผ่านระบบคราวด์ฟันดิง (ต่อ)

General Information of Investors (Number of clients who did not make an investment)

| any) | Maturity Date | Period | Annual Interest Rate | Interest Payment Period Per Year | Type of Securities | Type of Securities ID |  |
|------|---------------|--------|----------------------|----------------------------------|--------------------|-----------------------|--|
|      |               |        |                      |                                  |                    |                       |  |
|      |               |        |                      |                                  |                    |                       |  |

Maturity Date หมายถึง วันที่ครบกำหนดไถ่ถอน Period หมายถึง อายุโครงการ (วัน) Annual Interest Rate หมายถึง อัตราดอกเบี้ยต่อปี Interest Payment Period Per Year หมายถึง จำนวนงวดในการจ่ายดอกเบี้ยต่อปี Type of Securities หมายถึง ประเภทหลักทรัพย์

หมายเหตุ : Field สีเทา หมายถึง ระบบกรอกข้อมูลให้อัตโนมัติ ทั้งนี้ จำนวนแถวควรมีค่าเท่ากับจำนวนข้อมูล ssification : ใช้ภายใน (Internal)

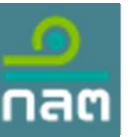

คำอธิบาย Template [CFD\_Portal] รายงานสรุปธุรกรรมการเสนอขายหลักทรัพย์ผ่านระบบคราวด์ฟันดิง (ต่อ)

#### General Information of Investors (Number of clients who did not make an investment)

| Retail Investor Sale | Non-Retail Investor Sale | Retail Investor Sold | Non-Retail Investor Sold | Name of Custodian | <b>Custodian Juristic ID</b> | Name of Securities Registrar | <b>Registrar Juristic ID</b> |  |
|----------------------|--------------------------|----------------------|--------------------------|-------------------|------------------------------|------------------------------|------------------------------|--|
|                      |                          |                      |                          |                   |                              |                              |                              |  |
|                      |                          |                      |                          |                   |                              |                              |                              |  |
|                      |                          |                      |                          |                   |                              |                              |                              |  |

Retail Investor Sale หมายถึง มูลค่าที่เสนอขายผู้ลงทุนรายบุคคล (บาท) Non-Retail Investor Sale หมายถึง มูลค่าที่เสนอขายผู้ลงทุนที่ไม่ใช่รายบุคคล (บาท) Retail Investor Sold หมายถึง มูลค่าที่จองซื้อผู้ลงทุนรายบุคคล (บาท) Non-Retail Investor Sold หมายถึง มูลค่าที่จองซื้อผู้ลงทุนที่ไม่ใช่รายบุคคล (บาท) Name of Custodian หมายถึง ชื่อผู้เก็บรักษาทรัพย์สิน Custodian Juristic ID หมายถึง เลขทะเบียนนิติบุคคลผู้เก็บรักษาทรัพย์สิน Name of Securities Registrar หมายถึง ชื่อนายทะเบียนหลักทรัพย์ Registrar Juristic ID หมายถึง เลขทะเบียนนิติบุคคลชนายทะเบียนหลักทรัพย์

**หมายเหตุ** : Field สีเทา หมายถึง ระบบกรอกข้อมูลให้อัตโนมัติ ทั้งนี้ จำนวนแถวควรมีค่าเท่ากับจำนวนข้อมูล 31/42

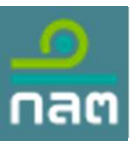

#### การจัดทำแบบรายงาน

หลังจากกรอกข้อมูลใน Excel file เรียบร<sup>้</sup>อยแล้ว ให้คลิกที่แถบ Upload File โดย <u>ต้องแปลงไฟล์ Excel เป็น csv และนำไฟล์ csv ไปทำการ</u> Encryption การเข้ารหัสแบบรายงานก่อน จึงจะสามารถอัปโหลดได<sup>้</sup>

| ระบบรับการรายงานข้อมูล SEC E-Reporting System |                                                                                 |        | ทดสอบ ระบบ<br>บริษัท ทดสอบ จำกัด |
|-----------------------------------------------|---------------------------------------------------------------------------------|--------|----------------------------------|
| Upload File Encryption Document               | Report Document                                                                 |        |                                  |
| Please select a report name :                 | Select/Search                                                                   | Create |                                  |
| convourd daylog convo                         | [CFD_Holder] ร่างสัญญาแต่งตั้งผู้แทนผู้ถือหุ้นกู้                               |        |                                  |
| <u>ว.เอก.เหมเยกพ.เหวะก</u> ก                  | [CFD_Term] ร่างข้อกำหนดสิทธิ                                                    |        | Managing Column                  |
| Transaction Code                              | [CFD_Issuer] รายงานผลการเสนอขายหลักทรัพย์ผ่านระบบคราวด์ฟันดิง                   | Name   | Submission Date 🖨                |
|                                               | [CFD_lssuer_S-bond] รายงานผลการเสนอขายหลักทรัพย์ผ่านระบบคราวด์ฟันดิง หุ้นกู้มีห |        |                                  |
|                                               | [CFD_Portal] รายงานสรุปธุรกรรมการเสนอขายหลักทรัพย์ผ่านระบบคราวด์ฟันดิง          |        |                                  |
|                                               | [PVD_H01] รายงาน การโอนเงิน PVD to RMF และจำนวนคนที่ออกจากกองทุน                |        |                                  |

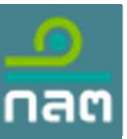

ระบบรับการรายงานข้อมล

0

การจัดทำแบบรายงาน

[CFD\_Holder] ร่างสัญญาแต่งตั้งผู้แทน <sub>Upl</sub> ผู้ถือหุ้นกู้

กรอกข้อมูลดังต่อไปนี้

- 1. เลือก Funding Portal Name ที่ดูแล
- 2. เลือก Times Of Offering ที่ต้องการนำส่ง
- 3. เลือก Period Of Offering (Start Date)
- 4. คลิก Upload File แล้วเลือกไฟล์ที่ได้แปลง เป็น .sec ไว้ก่อนหน้านี้

5. กด Submit

| Up | load File                                                                         |                |             | T                        |  |  |
|----|-----------------------------------------------------------------------------------|----------------|-------------|--------------------------|--|--|
|    |                                                                                   | Report Name    |             | Remark                   |  |  |
|    | [CFD_Holder] ร่างสัญญาแต่งตั้งผู้แท<br>รายครั้ง (กำหนดส่ง ก่อนวันที่เริ่มเสนอขาย) | นผู้ถือทุ้นกู้ |             |                          |  |  |
|    | <u>Download เอกสารที่เกี่ยวข้อง</u>                                               |                |             |                          |  |  |
| ٩  | Funding Portal Name                                                               | Select         | *           |                          |  |  |
|    | Times Of Offering                                                                 | No. • Year     | •           | กรอกข้อมูลข้อ 1, 2, 3    |  |  |
| 19 | Period Of Offering (Start Date)                                                   | 04/04/2024     | <b>#</b>    | ų · · ·                  |  |  |
| I  | ร่างสัญญาแต่งตั้งผู้แทนผู้ถือหุ้นกู้                                              |                |             | 1<br>ปัจปอรีสีชัย โรงออก |  |  |
|    | No file chosen                                                                    |                | Upload File | เพลทยบเทสตดองเบน .sec    |  |  |
|    | กรณาถังโหลดไฟล์บามสุกล sec เท่านั้น                                               |                |             |                          |  |  |

กด Submit หมายเหตุ : กรณีที่เป็น "<u>หุ้นกู้มีหลักประกัน</u>" จะต<sup>้</sup>องส่งแบบรายงาน "[CFD\_Holder] ร่างสัญญาแต่งตั้งผู้แทนผู้ถือหุ้นกู้" ก่อนวัน เริ่มต<sup>้</sup>นเสนอขาย

ssification : ใช้ภายใน (Internal)

33/42

ทดสอบ ระบบ

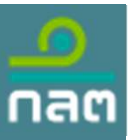

การจัดทำแบบรายงาน

ระบบรับการรายงานข้อมูล
SEC E-Reporting System

Upload File

[CFD\_Term] ร่างข้อกำหนดสิทธิ

| กรอกข้อมูลดังต่อไปนี้                      |
|--------------------------------------------|
| ้า<br>1. เลือก Funding Portal Name ที่ดูแล |
| 2. เลือก Times Of Offering ที่ต้องการนำ    |
| 3. เลือก Period Of Offering (Start Date)   |
| 4. คลิก Upload File แล้วเลือกไฟล์ที่ได้แบ  |
| เป็น .sec ไว้ก่อนหน้านี้                   |
| 5. กด Submit                               |

|                                                                                                    | Report Name |             | Remark                                 |
|----------------------------------------------------------------------------------------------------|-------------|-------------|----------------------------------------|
| [CFD_Term] ร่ <b>างข้อกำหนดสิทธิ</b><br>รายครั้ง (กำหนดส่ง ก่อนวันที่เริ่มเสนอขาย)<br><u>Download เอกสารที่เกี่ยวข้อง</u> |             |             |                                        |
| Funding Portal Name                                                                                                    | Select      |             |                                        |
| Times Of Offering                                                                                                    | No. • Year  | -           | กรอกข้อมลข้อ 1. 2. 3                   |
| 9 Period Of Offering (Start Date)                                                                                         | 04/04/2024  | t           | ······································ |
| ร่างข้อกำหนดสิทธิ                                                                                                    |             |             |                                        |
| No file chosen                                                                                                    |             | Upload File | กรณฑเบนเพลทถูกเขารหล                   |
| กรุณาอัปโหลดไฟล์นามสกุล .sec เท่านั้น                                                                                     |             |             | นามสกลไฟล์ต้องเป็น .sec                |

กด Submit

Cance

ทดสอบ ระบบ

บริษัท ทดสอบ จำกัด

้หมายเหตุ : กรณีที่เป็น "<u>หุ้นกู้มีหลักประกัน</u>" จะต<sup>้</sup>องส่งแบบรายงาน "[CFD\_Term] **ร่างข้อกำหนดสิทธิ**" ก่อนวันเริ่มต<sup>้</sup>นเสนอขาย

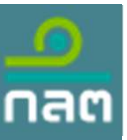

### การจัดทำแบบรายงาน

### ระบบรับการรายงานข้อมูล SEC E-Reporting System

Lipland Eila

ทดสอบ ระบบ บริษัท ทดสอบ จำกัด

### [CFD\_Issuer] รายงานผลการเสนอขาย หลักทรัพย์ผ่านระบบคราวด์ฟันดิง

กรอกข้อมูลดังต่อไปนี้

- 1. เลือก Funding Portal Name ที่ดูแล
- 2. เลือก Times Of Offering ที่ต้องการนำส่ง
- 3. เลือก End Date Or Early Closing Date
   4. คลิก Upload File แล้วเลือกไฟล์ที่ได้แปลง
   เป็น .sec ไว้ก่อนหน้านี้

5. กด Submit

|                                                                                                    | Report Name                     | Remark     |                           |
|----------------------------------------------------------------------------------------------------|---------------------------------|------------|---------------------------|
| [CFD_Issuer] รายงานผลการเสนอชาย<br>ภายใน 15 วัน นับตั้งแต่วันปิดการเสนอชาย<br>Download เอกสารที่เกี่ยวข้อง | มหลักทรัพย์ผ่านระบบคราวด์ฟันดิง |            |                           |
| Funding Portal Name                                                                                        | Select                          | •          |                           |
| Times Of Offering                                                                                          | No. 👻 Year                      | •          |                           |
| End Date Or Early Closing Date                                                                             | 04/04/2024                      |            | 11301100 Julio 1, 2, 3    |
| รายงานผลการเสนอขายหลักทรัพย์ผ่าน                                                                           | ระบบคราวด์ฟันดิง                |            |                           |
| No file chosen                                                                                             | Up                              | oload File | กรณทเปนเฟลทถูกเขารหส      |
| กรุณาอัปโหลดไฟล์นามสกุล .sec เท่านั้น                                                                      |                                 |            | ี้บาบสุกลไฟล์ต้องเป็น sec |
| ข้อมูลเพิ่มเติมกรณีเสนอขายตราสารหนึ่                                                                       | GSSB หรือ SLB                   |            |                           |
| No file chosen                                                                                             | Ur                              | oload File |                           |
| No file chosen<br>กรุณาอัปโหลดไฟล์นามสกุล .zip เท่านั้น                                                    | Up                              | pload File |                           |

**หมายเหตุ** : กรณีเป็นการเสนอขายตราสารหนี้ GSSB หรือ SLB ให้อัปโหลดไฟล์ข้อมูลเป็น .zip ในช่องอัปโหลด "ข้อมูลกรณีเสนอขาย ตราสารหนี้ GSSB หรือ SLB"

ssification : ใช้ภายใน (Internal)

กด Submit 35/42

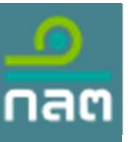

การจัดทำแบบรายงาน

[CFD\_Issuer\_S-bond] รายงานผลการเสนอขาย หลักทรัพย์ผ่านระบบคราวด์ฟันดิง หุ้นกู้มีหลักประกัน

กรอกข้อมูลดังต่อไปนี้

- 1. เลือก Funding Portal Name ที่ดูแล
- 2. เลือก Times Of Offering ที่ต้องการนำส่ง
- 3. เลือก End Date Or Early Closing Date
   4. คลิก Upload File แล้วเลือกไฟล์ที่ได้แปลง
- เป็น .sec ไว้ก่อนหน้านี้

5. กด Submit

หมายเหตุ : กรณีเป็นการเสนอขายตราสารหนี้ GSSB หรือ SLB ให้อัปโหลดไฟล์ข้อมูลเป็น .zip ในช่องอัปโหลด "ข้อมูลกรณีเสนอขายตราสารหนี้ GSSB หรือ SLB" pssification : ใช้ภายใน (Internal)

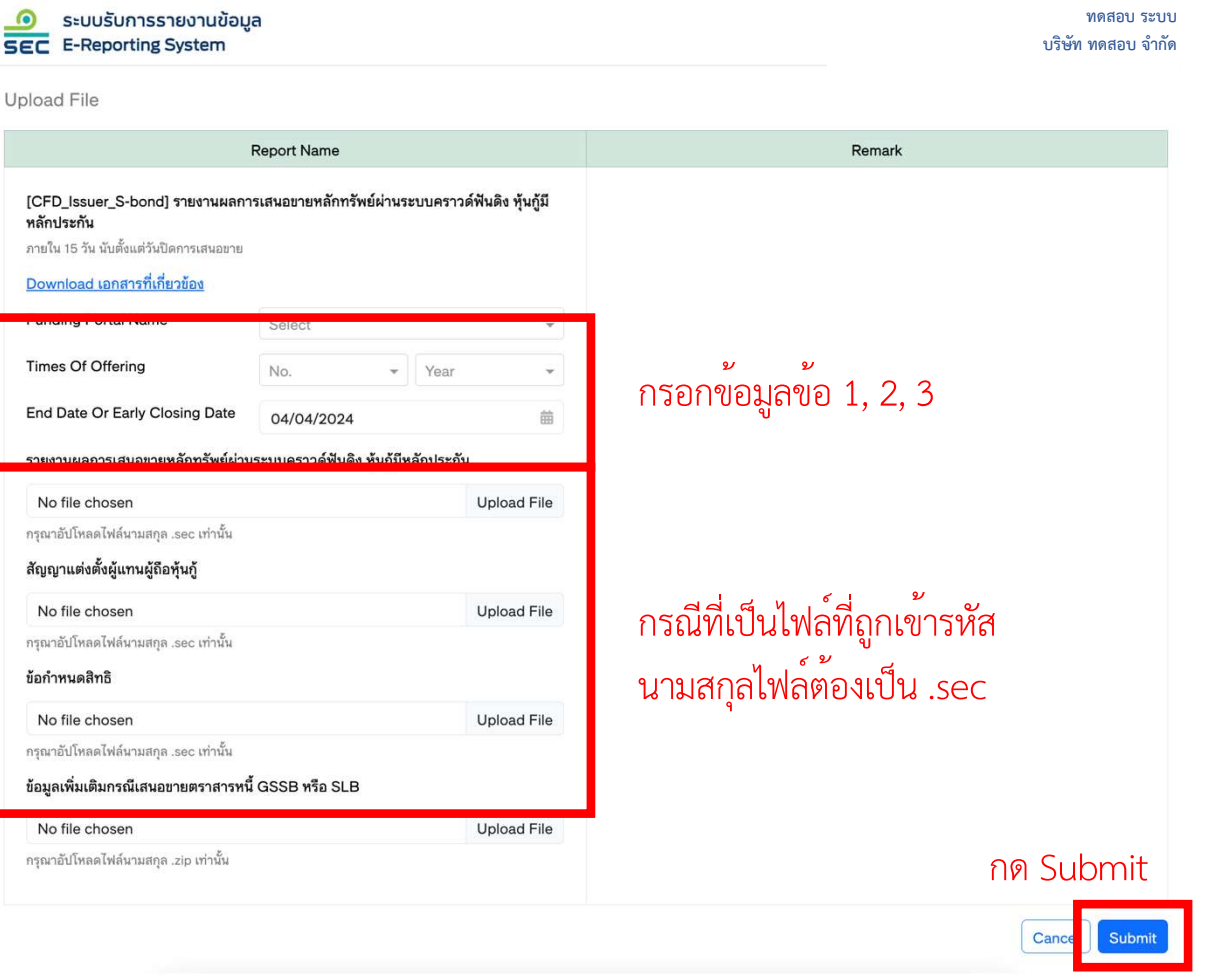

36/42

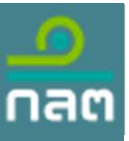

ระบบรับการรายงานข้อมูล

#### การจัดทำแบบรายงาน

[CFD\_Portal] รายงานสรุปธุรกรรมการเสนอ ระดะ E-Reporting System ขายหลักทรัพย์ผ่านระบบคราวด์ฟันดิง

กรอกข้อมูลดังต่อไปนี้ 1. เลือก Quarter ที่ต้องการนำส่ง 2. กรณีที่ Quarter นั้นไม่มีข้อมูล สามารถคลิก ที่ Checkbox "ไม่มีธุรกรรมในช่วงเวลา ดังกล่าว" ได้เพื่อเป็นการ Declare 3. คลิก Upload File แล้วเลือกไฟล์ที่ได้แปลง เป็น .sec ไว้ก่อนหน้านี้ 4. กด Submit

| Ipload File                                                                                                    |             |                              |
|----------------------------------------------------------------------------------------------------|-------------|------------------------------|
| Report Name                                                                                                    |             | Remark                       |
| [CFD_Portal] รายงานสรุปธุรกรรมการเสนอขายหลักทรัพย์ผ่านระบบคราวด<br>ภายใน 15 วัน นับตั้งแต่หลังวันสิ้นไตรมาส<br>Download เอกสารที่เกี่ยวข้อง | ล์ฟันดิง    | צי צי                        |
| Quarter Quarter + Year                                                                                                    | •           | กรอกขอมูลขอ 1                |
| 🗌 ไม่มีธุรกรรมในช่วงเวลาดังกล่าว                                                                                                    |             | Checkbox                     |
| รายงานสรุปธุรกรรมการเสนอขายหลักทรัพย์ผ่านระบบคราวด์ฟันดิง                                                                                   |             |                              |
| No file chosen                                                                                                    | Upload File | กรณีที่เป็นไฟล์ที่ถกเข้ารหัส |
| กรุณาอัปโหลดไฟล์นามสกุล .sec เท่านั้น                                                                                                    |             | นามสกุลไฟล์ต้องเป็น .sec     |

กด Submit

ทดสอบ ระบบ บริษัท ทดสอบ จำกัด

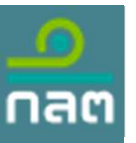

ssifi

### ขั้นตอนการจัดทำและจัดส่งแบบรายงาน

#### การจัดทำแบบรายงาน

หลังจาก upload แล้ว จะปรากฏ Submission Status : Pending ดังภาพ โดยระบบจะใช้เวลาประมาณ 2-5 นาที เพื่อตรวจสอบข้อมูล กรณีตรวจสอบแล้วไม่พบข้อผิดพลาดของข้อมูล ระบบจะแจ้งสถานะของรายการ (Submission Status) : Validation Success ทั้งนี้ ระบบจะส่งอีเมลแจ้งเตือนไปยังผู้ส่งเมื่อมีการนำส่งข้อมูล และเมื่อทราบผลการตรวจสอบข้อมูล (ทั้งกรณีผ่านและไม่ผ่าน)

| Please select a report name :       Select/Search       Create         ภายงานที่ส่งผ่านระบบ       II Managing C         Transaction Code       Report Name       Submission Status       SEC Staff Name       Submission Date         b404854c       [CFD_Issuer] รายงานผลการเสนอขายหลักทรัพย์ผ่านระบบคราวด์       Pending       -       19/03/2024 (14:44) |                                             |                                        |                 |                   |                            |  |                      |                   |  |
|----------------------------------------------------------------------------------------------------|---------------------------------------------|----------------------------------------|-----------------|-------------------|----------------------------|--|----------------------|-------------------|--|
| Please select a report name :       Select/Search       Create         กยงานที่ส่งผ่านระบบ       Im Managing C         Transaction Code       Report Name       Submission Status       SEC Staff Name       Submission Date                                                                                                    | 0404854c                                    | אמנו ופנמאסה והטענונופאהש ואפבירהשו ומ | Pending         | Submission Status | -                          |  | 19/03/2024 (14:44:10 |                   |  |
| Please select a report name : Select/Search                                                                                                    | Transaction Code Report Name                |                                        | Report Name     | Submissio         | sion Status SEC Staff Name |  |                      | Submission Date 🖨 |  |
| Please select a report name :     Select/Search     Create                                                                                                    | ายงานที่ส่งผ่า                              | านระบบ                                 |                 |                   |                            |  |                      | Managing Colu     |  |
|                                                                                                    | Please select a report name : Select/Search |                                        |                 |                   |                            |  | Create               |                   |  |
| Upload File Encryption Document Report Document                                                                                                    | Upload File                                 | Encryption Document                    | Report Document |                   |                            |  |                      |                   |  |
|                                                                                                    | E-Rep                                       | porting System                         |                 |                   |                            |  |                      | บริษัท ทดสอบ จำกั |  |

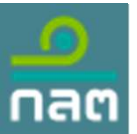

### การจัดทำแบบรายงาน

<u>กรณีระบบตรวจสอบและพบข้อผิดพลาดของข้อมูล</u> ให้คลิกรายการ transaction และคลิก See Detail เพื่อตรวจสอบ Error Massage โดยเมื่อ แก้ไขให้ถูกต้องแล้ว สามารถนำส่งใหม่ได้ทันทีโดย<u>ไม่ต้องขอปลดล็อคระบบ</u>

| <ul> <li>ระบบรับการรายงานข้อมูล</li> <li>E-Reporting System</li> </ul> |                                                           |                              |                | ਅ<br>ਪਤੇਚੱਸ ਸ                       | ดสอบ ระบบ 👻<br>ดสอบ จำกัด    |                                                |                                  |  |
|------------------------------------------------------------------------|-----------------------------------------------------------|------------------------------|----------------|-------------------------------------|------------------------------|------------------------------------------------|----------------------------------|--|
| Upload File Encryption Document                                        | Report Document                                           |                              |                |                                     |                              |                                                |                                  |  |
| Please select a report name :                                          | Select/Search                                             |                              | •              | <u>SEC</u> E-Reporting Sys          | งานข้อมูล<br>stem            |                                                | ทดสอบ ระบบ<br>บริษัท ทดสอบ จำกัด |  |
| รายงานที่ส่งผ่านระบบ                                                   |                                                           |                              |                | Transaction Detail                  |                              |                                                |                                  |  |
| Transaction Code                                                       | Report Name                                               | Submission Status            | SEC Staff Name | Information Upload File             |                              |                                                |                                  |  |
| <br>b404854c [CFD_Issuer] รายงานผลก<br>ฟันดิง                          | แผลการเสนอขายหลักทรัพย์ผ่านระบบคราวด์ Validation Failed - |                              |                | Transaction Code :<br>Report Name : | 487da55e<br>[CFD_lssuer] ราย | เงานผลการเสนอขายหลักทรัพย์ผ่านระบบคราวด์ฟันดิง |                                  |  |
|                                                                        |                                                           | 1                            |                | Period :                            | b404854c                     |                                                |                                  |  |
|                                                                        |                                                           |                              |                | Submission Date :                   | 30/10/2023 (11:30            | 0:39) (Lato)                                   |                                  |  |
|                                                                        |                                                           |                              |                | Submission Status :                 | Validation Failed            |                                                |                                  |  |
| 🦲 ระบบรับการรายงานข้อมล                                                |                                                           |                              |                | Completed Date :                    | -                            |                                                |                                  |  |
| SEC E-Reporting System                                                 |                                                           |                              |                | File Name :                         | PVD_H01_TEMPLATE_F.csv       |                                                |                                  |  |
|                                                                        |                                                           |                              |                | Sender :                            | ทดสอบ ระบบ test              | t@sec.or.th                                    |                                  |  |
| History Log Detail                                                     | 3                                                         |                              |                | History Logs                        |                              |                                                |                                  |  |
| Row Error Message                                                      |                                                           |                              |                | History Status \$                   |                              | Submission Date 🗢                              | Action                           |  |
| 0Error ของข้อมูลหลักทรัง                                               | พย์                                                       |                              |                | Validation Failed                   |                              | 30/10/2023 (11:32:13)                          | 2 See Detail                     |  |
| 1 [AnnualInterestRate] ข้อมูลไม่                                       | ถูกต้องตามรูปแบบที่กำหนด หน้าจุดทศนิย                     | ม 10 ตัว หลังจุดทศนิยม 2 ตัว |                |                                     |                              |                                                |                                  |  |
|                                                                        |                                                           |                              |                |                                     |                              |                                                | 39/42                            |  |

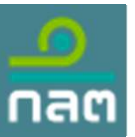

#### การจัดทำแบบรายงาน

<u>กรณีต้องการแก้ไขข้อมูลที่จัดส่งและผ่านการตรวจสอบเรียบร้อยแล้ว</u> (Validation Success) จะไม่สามารถจัดส่งซ้ำได้ในทันที โปรดแจ้งเจ้าหน้าที่ เพื่อ<u>ขอปลดล็อคระบบ</u> (ขั้นตอนตามหน้าถัดไป) ก่อนนำส่งข้อมูลใหม่อีกครั้ง

ระบบรับการรายงานข้อมูล
SEC E-Reporting System

ทดสอบ ระบบ บริษัท ทดสอบ จำกัด

Upload File

| I                                                                                                    | Report Name                                                                                                    |             | Remark                                                                                                    |  |  |  |  |
|----------------------------------------------------------------------------------------------------|----------------------------------------------------------------------------------------------------|-------------|----------------------------------------------------------------------------------------------------|--|--|--|--|
| [CFD_Issuer] รายงานผลการเสนอยาย<br>ภายใน 15 วัน นับตั้งแต่วันปิดการเสนอยาย<br>Download เอกสารที่เกี่ยวข้อง<br>Funding Portal Name<br>Times Of Offering<br>End Date Or Early Closing Date<br>รายงานผลการเสนอยายหลักทรัพย์ผ่าน | มหลักทรัพย์ผ่านระบบคราวด์ฟันดิง<br>[ทดสอบ] สิงห์ คอร์เปอเรชั่น จำกัด<br>1 → 2024<br>04/04/2024<br>ระบบคราวด์ฟันดิง | a × •       | <ul> <li>ระบบไม่สามารถรองรับนามสกุลไฟล์ที่ส่งมาได้ รายงานผลการเสนอขายหลักทรัพย์ผ่าน<br/>ระบบคราวด์ฟันดิงรองรับนามสกุล : sec</li> <li>นามสกุลไฟล์ดั้งเดิมที่ส่งมาได้ไม่สามารถส่งได้ รายงานผลการเสนอขายหลักทรัพย์ผ่าน<br/>ระบบคราวด์ฟันดิงรองรับไฟล์นามสกุลดั้งเดิม : csv, json</li> </ul> |  |  |  |  |
| CFD_ISSUER_TEMPLATE.xlsx                                                                                                    |                                                                                                    | Upload File |                                                                                                    |  |  |  |  |
| กรุณาอัปโหลดไฟล์นามสกุล .sec เท่านั้น<br>ข้อมูลเพิ่มเติมกรณีเสนอขายตราสารหนี้                                                                                                    | GSSB หรือ SLB                                                                                                    |             |                                                                                                    |  |  |  |  |
| No file chosen                                                                                                    |                                                                                                    | Upload File |                                                                                                    |  |  |  |  |
| กรุณาอัปโหลดไฟล์นามสกุล .zip เท่านั้น                                                                                                    |                                                                                                    |             |                                                                                                    |  |  |  |  |

issification : ใช้ภายใ<sup>.</sup>

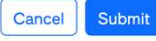

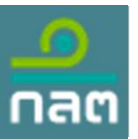

### การจัดทำแบบรายงาน

ขั้นตอนการขอปลดล็อคระบบ ให้คลิกรายการ transaction ที่ Validation Success ที่ต้องการแก้ไขข้อมูลใหม่ v 🧕 ระบบรับการรายงานข้อมูล

| จากนั้นคลิก Request Unlock Form |
|---------------------------------|
|---------------------------------|

| тыкивни нечись                         |                                      | SEC E-Reporting System |                         |                                |                                   | บริษัท ทดสอบ จำกัด 🕇 |                     |  |
|----------------------------------------|--------------------------------------|------------------------|-------------------------|--------------------------------|-----------------------------------|----------------------|---------------------|--|
|                                        |                                      |                        | Transaction Detail      |                                |                                   | 2                    | Request Unlock Form |  |
|                                        |                                      |                        | Information Upload File |                                |                                   |                      |                     |  |
|                                        |                                      |                        | Transaction Code :      | b404854c                       |                                   |                      |                     |  |
|                                        |                                      |                        | Report Name :           | [CFD_lssuer] รายงานผลการเสนอย  | มายหลักทรัพย์ผ่านระบบคราวด์ฟันดิง |                      |                     |  |
|                                        | 1                                    |                        |                         | 12/2023                        |                                   |                      |                     |  |
|                                        |                                      |                        | Submission Date :       | 28/02/2024 (13:06:35) Late     |                                   |                      |                     |  |
|                                        |                                      |                        | Submission Status :     | Validation Success             |                                   |                      |                     |  |
|                                        |                                      |                        | Completed Date :        | 28/02/2024 (13:08:03)          |                                   |                      |                     |  |
| 🧕 ระบบรับการรายงานข้อมูล               |                                      |                        | File Name :             | File Name : cfd_lssuer_12_2023 |                                   |                      |                     |  |
| SEL E-Reporting System                 |                                      |                        | Sender :                | ทดสอบ ระบบ test@sec.or.th      |                                   |                      |                     |  |
| Upload File Encryption Document        | Report Document                      |                        | History Logs            |                                |                                   |                      |                     |  |
| Please select a report name :          | Select/Search                        |                        | History Status 🖨        |                                | Submission Date 🖨                 |                      | Action              |  |
| รายงานที่ส่งผ่านระบบ                   |                                      |                        | Validation Success      |                                | 28/02/2024 (13:08:03)             |                      |                     |  |
|                                        |                                      |                        | Pending                 |                                | 28/02/2024 (13:06:35)             |                      |                     |  |
| Transaction Code                       | Report Name                          | Submission Status      |                         |                                |                                   |                      |                     |  |
| b404854c [CFD_Issuer] รายงาน<br>ฟันดิง | ผลการเสนอขายหลักทรัพย์ผ่านระบบคราวด์ | Validation Success     |                         | 19/03/2024 (14:44:10)          |                                   |                      |                     |  |
|                                        |                                      | 1                      |                         |                                |                                   |                      |                     |  |

ทดสอบ ระบบ

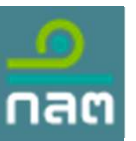

### การจัดทำแบบรายงาน

<u>ขั้นตอนการขอปลดล็อคระบบ</u> (ต่อ) กรอกข้อมูลใน Request Unlock Form ได้แก่ 1) Unlock Start Date 2) Unlock End Date 3) Description เป็นอย่างน้อย และคลิก Submit จากนั้น Submission Status จะเปลี่ยนเป็น Request Unlock โดยเมื่อเจ้าหน้าที่ของสำนักงาน อนุมัติแล้ว จึงจะสามารถนำส่งแบบรายงานได้อีกครั้ง

| 🧕 ระบบรับการรายงานข้อมูล<br>SEC E-Reporting System |                        |                                                    |                  | ทดส<br>บริษัท ทดส | สอบ ระบบ<br>สอบ จำกัด             |                                          |                   |                |                                    |
|----------------------------------------------------|------------------------|----------------------------------------------------|------------------|-------------------|-----------------------------------|------------------------------------------|-------------------|----------------|------------------------------------|
| Request Unlock Form                                |                        |                                                    |                  |                   |                                   |                                          |                   |                |                                    |
|                                                    | Transaction Code :     | b404854c                                           |                  |                   |                                   |                                          |                   |                |                                    |
|                                                    | Report Name :          | [CFD_lssuer] รายงานผลการเสนอขายหลักทรัพ:<br>ฟันดิง | ย์ผ่านระบบคราวด์ | 3                 |                                   |                                          |                   |                |                                    |
|                                                    | Unlock Start Date* :   | 19/03/2024                                         | <b>m</b>         |                   |                                   |                                          |                   |                |                                    |
|                                                    | Unlock End Date* :     | 20/03/2024                                         | <b>**</b>        |                   | มการรายงานข้อมูล<br>orting System |                                          |                   |                | ทดสอบ ระบบ 🔸<br>บริษัท ทดสอบ จำกัด |
|                                                    | Clarification Letter : | No file chosen                                     | Upload File      |                   |                                   |                                          |                   |                |                                    |
|                                                    |                        | กรุณาอัปโหลดไฟล์มามสกุล .pdf เท่านั้น              |                  | Upload File       | Encryption Document               | Report Document                          |                   |                |                                    |
|                                                    | Description* :         | มีข้อมูลตกหล่น จึงต้องการนำส่งใหม่อีกครั้ง         |                  | Please sele       | ct a report name :                | Select/Search                            |                   | Create         |                                    |
|                                                    |                        |                                                    |                  | รายงานที่ส่งผ่าน  | เระบบ                             |                                          |                   |                | Managing Column                    |
|                                                    |                        |                                                    |                  | Transaction Cod   | le                                | Report Name                              | Submission Status | SEC Staff Name | Submission Date 🖨                  |
|                                                    |                        |                                                    |                  | b404854c          | [CFD_Issuer] รายงานผ<br>ฟันดิง    | มลการเสนอขายหลักทรัพย์ผ่านระบบคราวด์<br> | Request Unlock    | 12             | 19/03/2024 (14:44:10)              |
|                                                    |                        | Cancel                                             |                  |                   |                                   |                                          | 1                 |                |                                    |

issification : ใช้ภายใน (Internal)

42/42